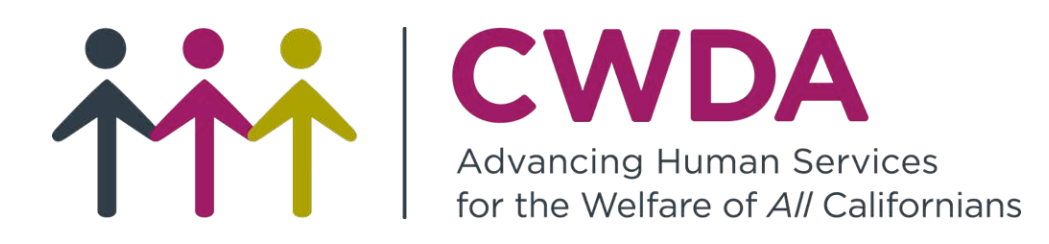

# Enhancing the Customer Experience through Technology

James LoCurto, San Bernardino Danielle Benoit, C-IV Ashley Arnold, Sacramento Yolanda Banuelos, CalWIN

CWDA Conference - October 6, 2017

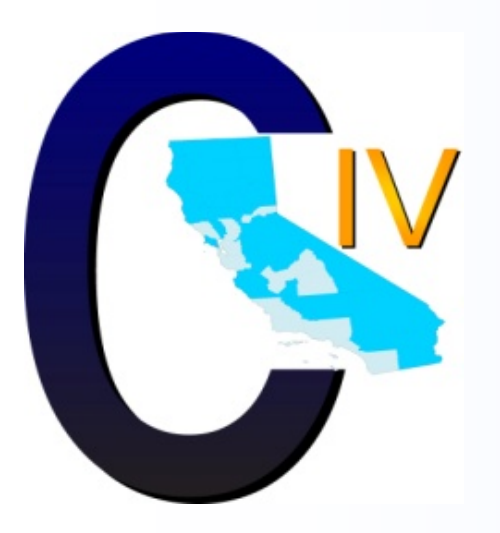

### **Predictive Handling**

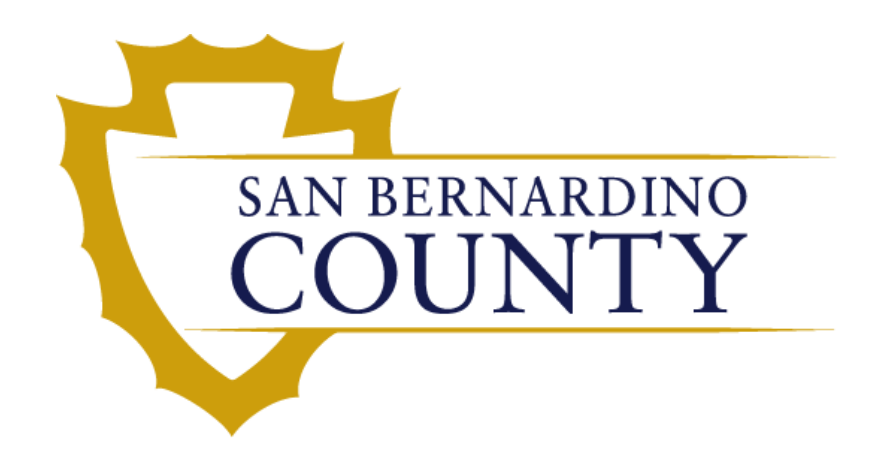

CWDA Conference October 6<sup>th</sup>, 2017

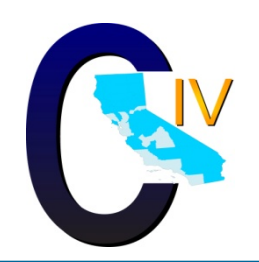

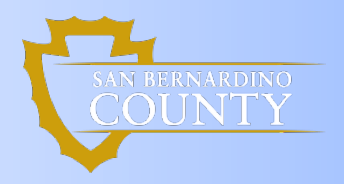

### **C-IV Customer Service Centers**

C-IV has 11 continuing Customer Service Centers (CSC): Butte, Humboldt, Kern, Kings, Monterey, Riverside, San Bernardino, Shasta, Stanislaus, Sutter, Yuba.

Each C-IV CSC has a customized Interactive Voice Response (IVR) flow based on their county processes.

The first C-IV CSC went live on August 5, 2011 in San Bernardino County.

San Bernardino County's initial goal for the CSC was to implement a centralized solution to provide services for customers receiving California Work Opportunity and Responsibility to Kids (CalWORKs), CalFresh, and Health Care Programs (HCP).

San Bernardino County continues to expand the customer experience in their CSC using new technology in customer handling and options.

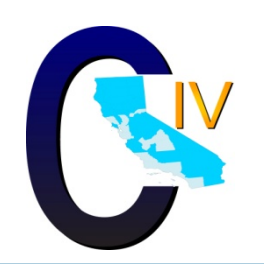

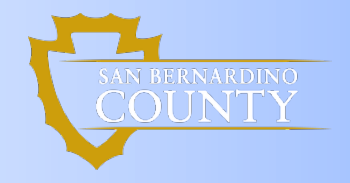

Interactive Voice Response (IVR) enhancements were developed by San Bernardino County and C-IV to solve challenges encountered by the CSC.

The following technology enhancements have improved service to our customers:

- Customer Post Call Survey
- Visual-IVR
- Courtesy Call Back
- Voice Authentication
- Predictive Handling
  - EBT Handling
  - Appointment Rescheduling
  - Professional Voice Talent
  - Expanded authentication (SSN and DOB)

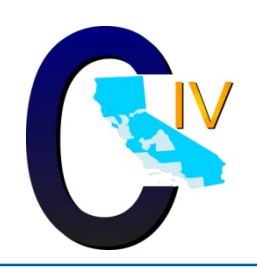

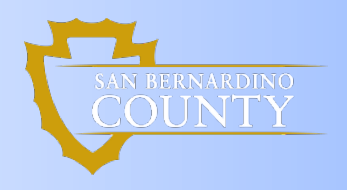

### **Predictive Handling (PH)**

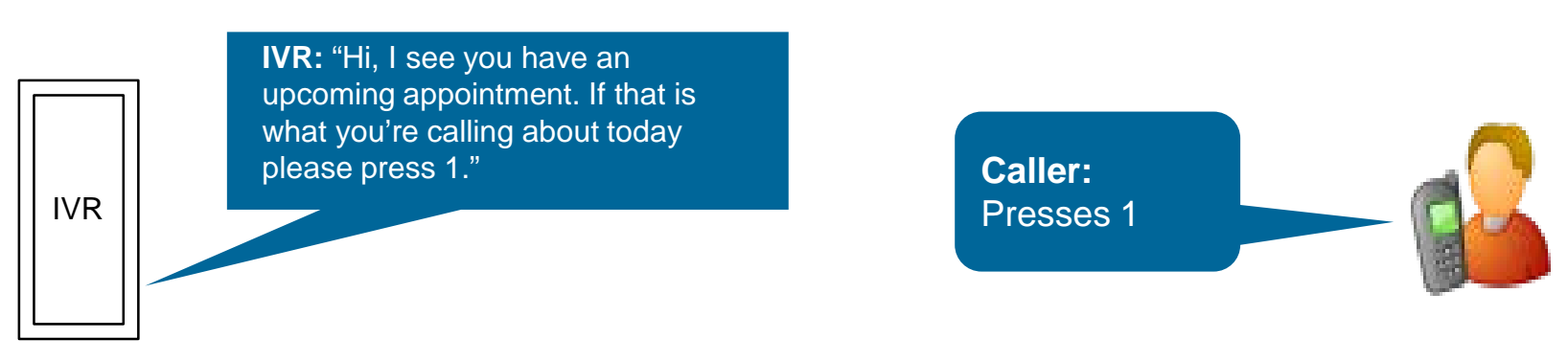

- Encourages the use of self service by anticipating requests
- Prevents up-front agent requests and disengaged callers

### What it is!

An up-front, personalized experience, predicting the call reason based on knowledge of the caller.

#### How it helps

Fosters users confidence in the system, leading to Increased use of self service.

Reduce sole operator/agent requests.

Shorter, more efficient calls.

Higher caller satisfaction.

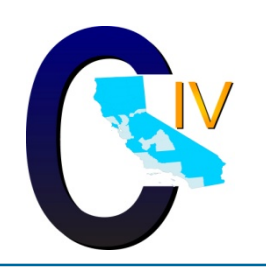

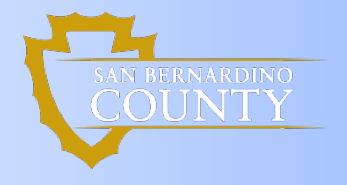

Using the caller's information, the IVR will check the phone number the person is calling from to match with a Primary Applicant/Recipient in the C-IV System. If a match is found, the IVR system will:

- Review current case information,
- Determine the most likely reason for the call, based on case information, within a 37 day window, and
- Select one of the options below to ask the customer:
  - Upcoming appointment,
  - Missed or prior appointment,
  - Re-Evaluation (RE) packet,
  - Denial or discontinuance of benefits,
  - Reduction in benefits,
  - Change/approval of benefits, or
  - Calling to report a change to case information.

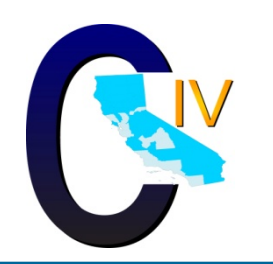

### PH: How it Works!

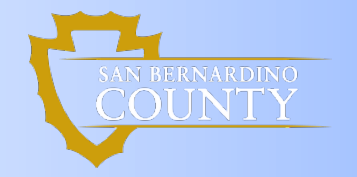

The question provided to customer is determined based on priority. The top priority is first given to upcoming scheduled appointments.

For example: If a customer has an appointment scheduled within the 37 day timeframe. They will be asked:"Are you calling about your upcoming appointment?"

If a customer does not have an appointment scheduled the logic looks at all the events taking place within the same time range:

The next priority is given to those case events resulting in a loss of benefits.

The Customer is only asked one question, regardless of the activity on the case.

- If they answer No to the question, they are moved to the next menu in the IVR
- If they answer <u>Yes</u> to the question, the call is routed based on the option. This might result in being sent to a self-service option or to a speak to worker queue.

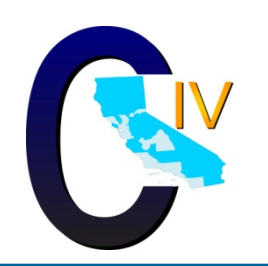

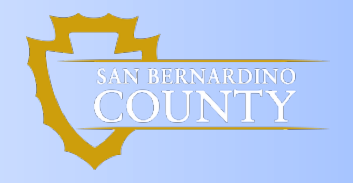

Predictive Handling benefits customers by reducing wait times. The customer is provided various self-service options rather than waiting in a queue to speak to a worker.

New self-service options include:

- Requesting a replacement Electronic Benefit Transfer (EBT) card, and
- Confirming, canceling, or rescheduling an appointment.

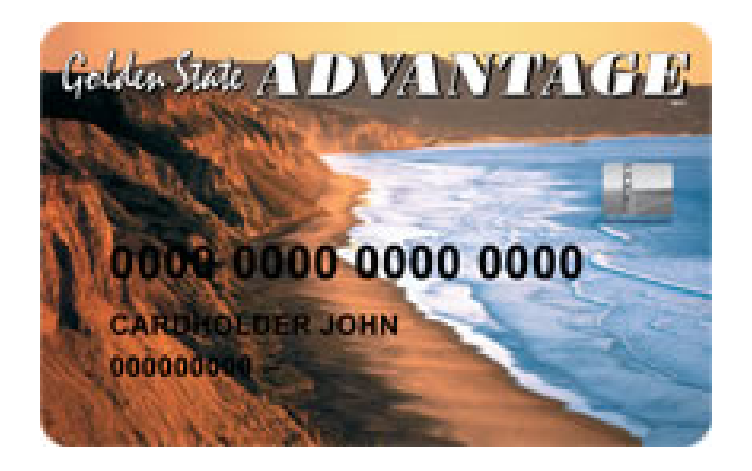

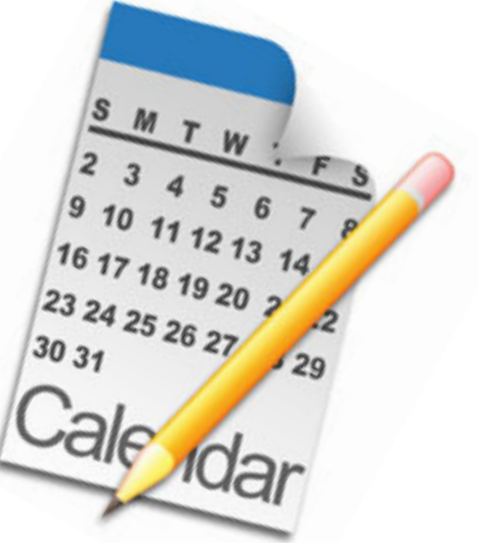

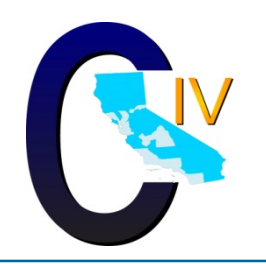

### Self-Service Options: EBT Replacement Card

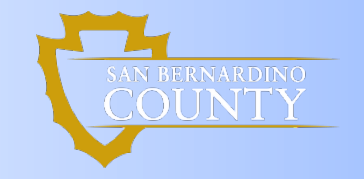

In 2015 C-IV and San Bernardino County completed a caller intent campaign to determine why customers were calling. The campaign revealed that approximately 4% of callers in the study were calling regarding their EBT card. Based on these results it was determined that providing a self-service option to request an EBT card would both improve the customer experience and increase processing efficiency for the county.

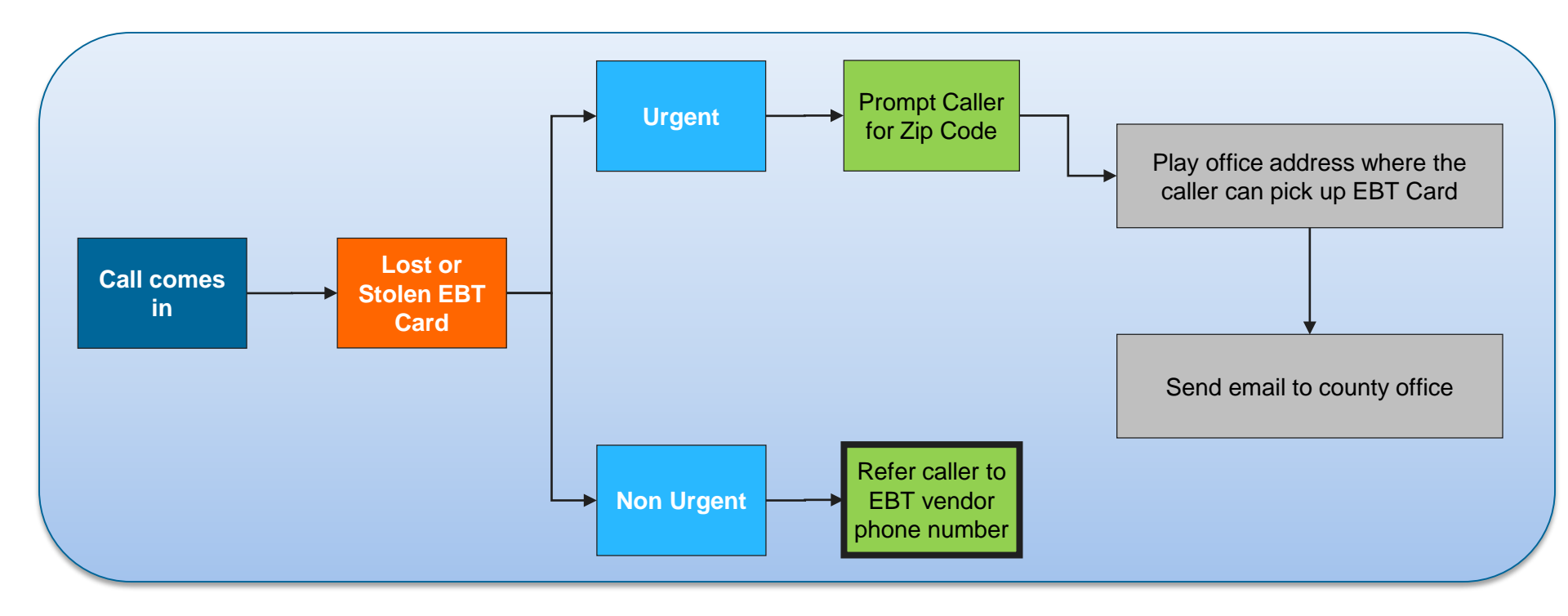

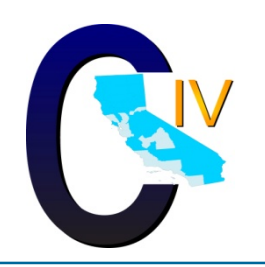

### **Self Service Options: Appointments**

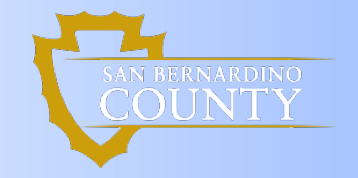

The same caller intent campaign found approximately 7% of callers were calling regarding canceling, confirming or rescheduling an upcoming appointment.

#### **Appointment Assumptions** Reschedule option NOT available 10-days Confirmation & Warning Impact before end of month through the Self-Service IVR Only for authenticated callers Only for current month Select to Select new Select Select new Msg of morning or change day in time (from changed apt) afternoon existing time appointcurrent time parameters) month ment

- Leverage existing Cancel / Confirm appointment functionality in the current IVR outbound campaign
- No change in current appointment duration
- Caller will be asked to confirm change
- Caller will be given reminder message of possible benefits impact to missing the appointment
- Journal entry created

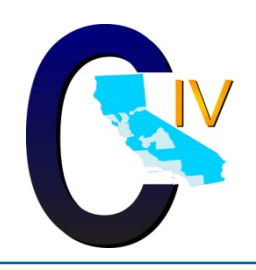

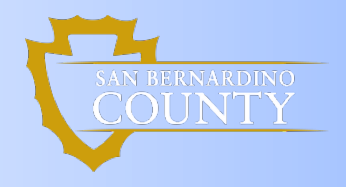

### **Professional Voice Talent**

Professional Voice Talent transforms the way we currently communicate with the caller.

**Commonalities** 

Position where

audio is played

Verbiage

Languages

#### Text-To-Speech (TTS)

#### Unique

- Is a type of speech synthesis application that is used to create a spoken sound version of the text in a computer document.
- Flexibility to create TTS fairly quickly.
- Ability to record in multiple languages within the same architecture.

#### **Professional Voice Talent**

#### Unique

- Auditions of a Voice Talent are performed and one is chosen.
- Caller is able to hear a real voice on the other end of the line.
  - Creates audio files that are played to the caller.
  - Voice Talent selected is bilingual (English and Spanish).

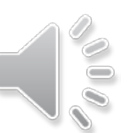

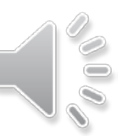

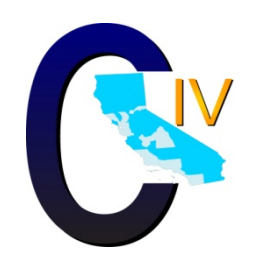

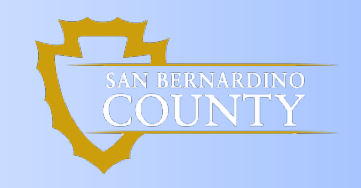

### **Expanded Authentication**

Authentication allows the customer to access all self-service options through the IVR. Authentication also assists the agent/worker as it allows them to quickly identify the caller and the C-IV System will auto-pop the Case Summary for easy case management. User now has 3 methods to authenticate in the IVR.

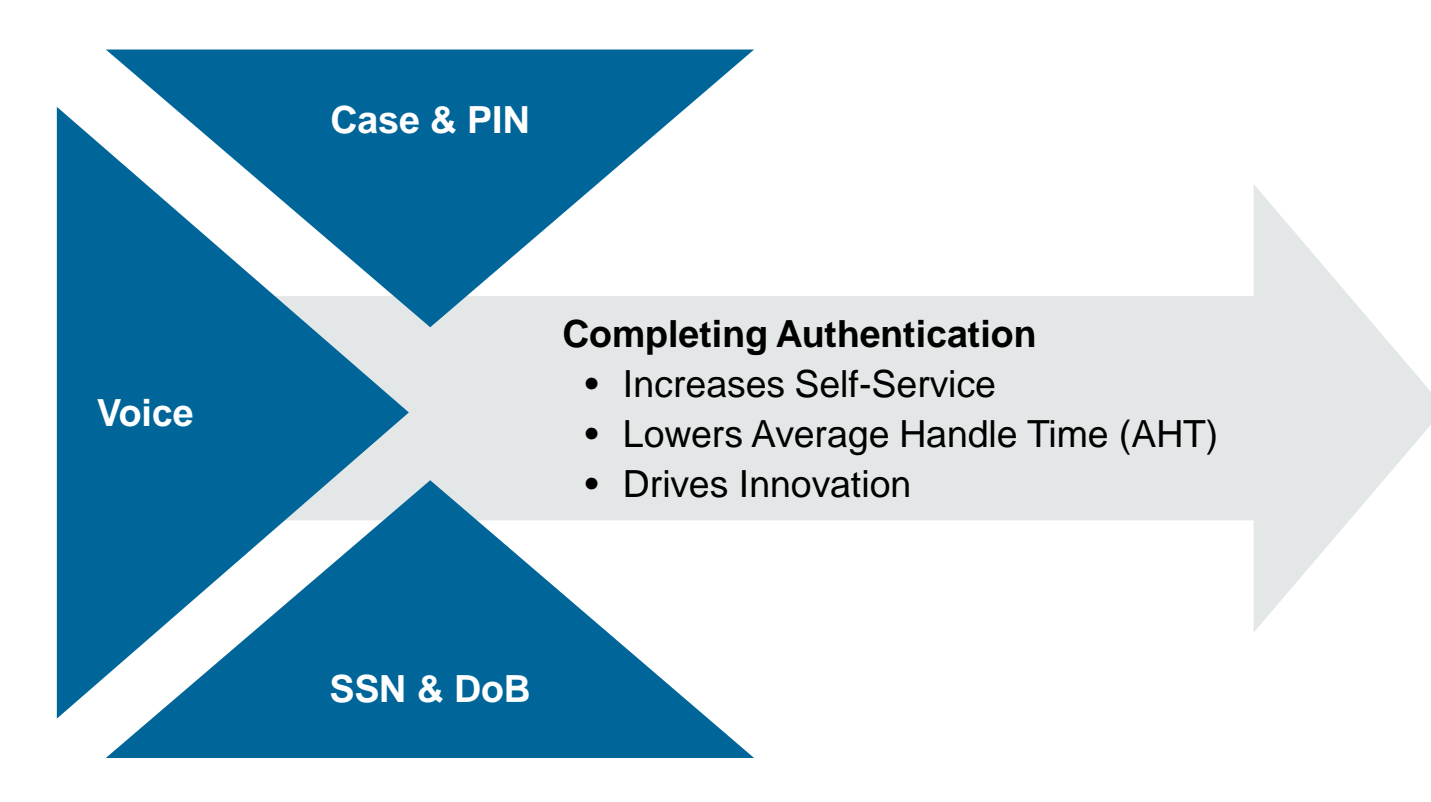

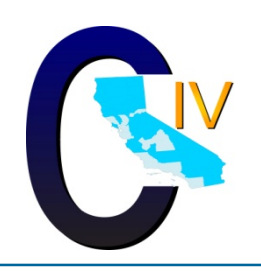

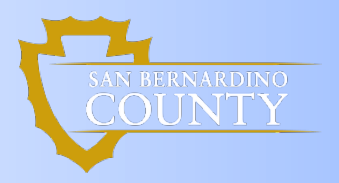

### **Expanded Authentication**

### Case and PIN

- Original Authentication method.
- PINs are issued from the C-IV System and mailed to customer.

### Voice

- Customer enrolls in this authentication method.
- Uses natural voice patterns, no PINs, passwords, and repetitive questions
  - A Caller's voice is analyzed for hundreds of unique characteristics that are then compared to the voice model created
  - "My voice is my password please authenticate me"

### Date of Birth and Social Security Number

- Allows customers to use their Date of Birth and Social Security Number to authenticate
- If customer is associated to multiple cases, case number is also required.

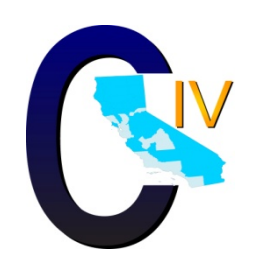

### **Lessons Learned**

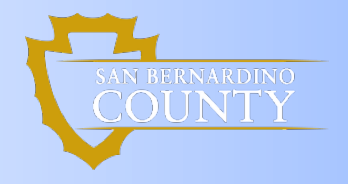

- Callers have multiple reasons to call
- Callers may not understand the presented option
- Callers may be calling to enroll into an additional program
- Repeated callers will hear the same prediction unless a new event occurs between the calls
- EBT
  - Callers may choose this option to bypass IVR and speak to agent/worker.
  - Need to adjust call flow to ask for program information and clarify requested zip code.
- Authentication: More outreach is needed to ensure Customers understand the advantages of authentication.

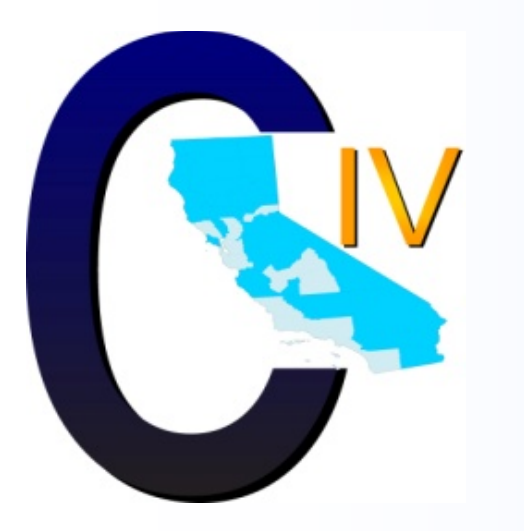

# Thank you!

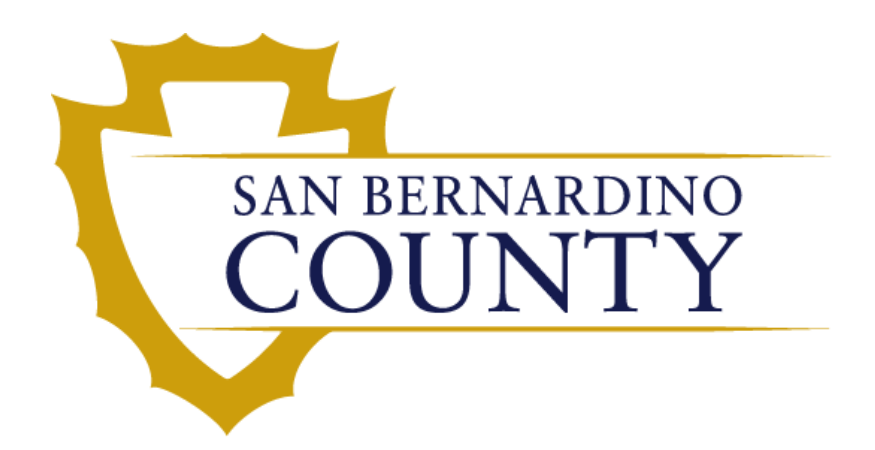

James LoCurto San Bernardino County <u>Jlocurto@hss.sbcounty.gov</u>

Danielle Benoit C-IV Project <u>BenoitD@c-iv.org</u>

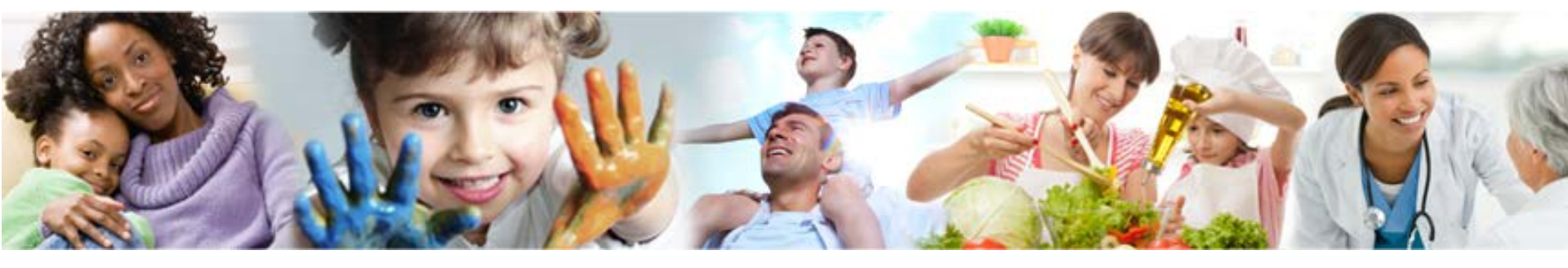

# **MyBenefits CalWIN**

**MyBenefits CalWIN Portal Action Solution** 

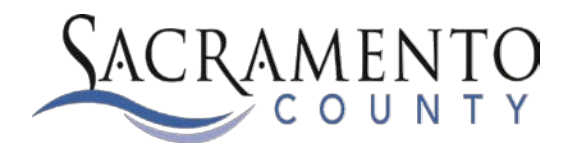

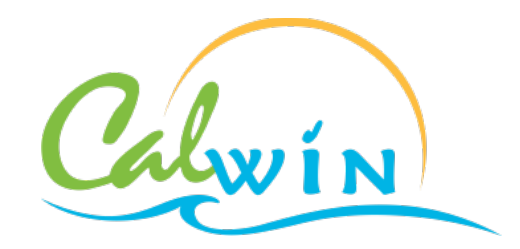

Presentation by Ashley Arnold (Sacramento County) Yolanda Banuelos (WCDS) Date Published 8/24/2017

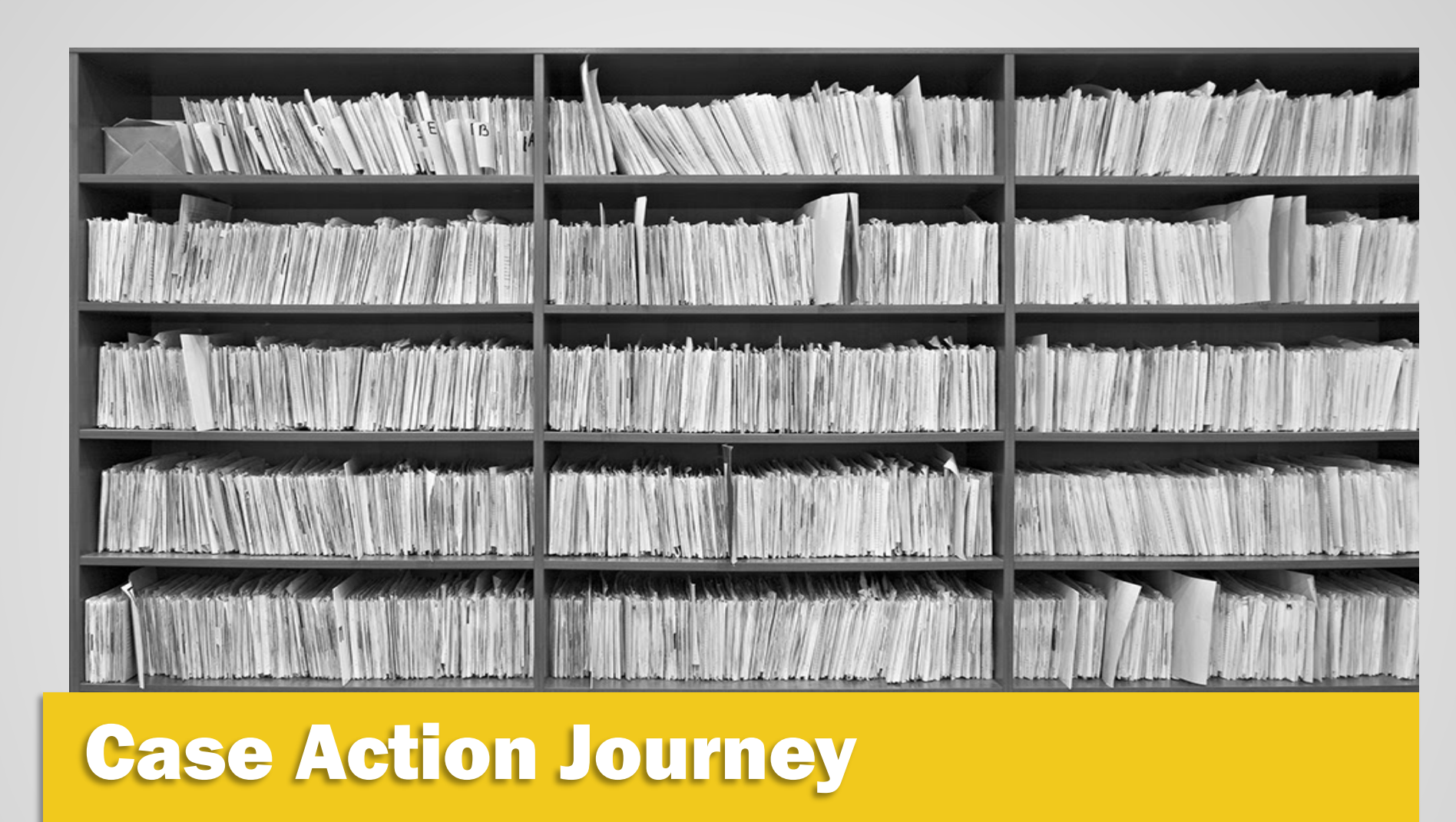

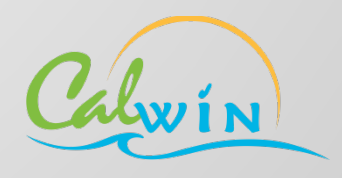

### **Inspiration and Project Inception**

#### Sacramento County Vision

Sacramento County Department of Human Assistance (DHA) had a vision to:

- To provide the best and most innovative customer-centric service experience
- Achieve the highest level of positive customer outcomes
- Create the most productive work environment of any county public assistance or employment agency in California

#### Sacramento County's Goal

- Provide customers the tools and services needed to improve self-sufficiency outcomes by streamlining requests for assistance programs
- Provide customers the ability to:
  - Communicate quickly and effectively using MyBenefits CalWIN
  - Complete tasks in minutes instead of weeks
  - Complete tasks without coming into the office

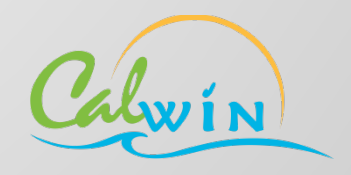

### **Business Challenge**

### How Do We Improve Self Sufficiency Outcomes?

Initial Focus: Reduce the delay to grant eligibility

- Leverage the flexibility of phone applications or other interview methods to apply for, or renew, public assistance benefits
- Break away from the confines of traditional methods of completing the eligibility process
  - Limit the activities around printing and mailing documents (e.g. imaging)
  - The County relied on the US Postal Service or asked customers to come to an office to submit verifications or provide signatures

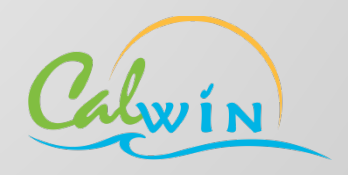

### **Change Process and Collaboration**

Thought Leadership In Designing Solutions for the CalWIN Eco-System The Consortium Counties working together to help shape requirements and direction

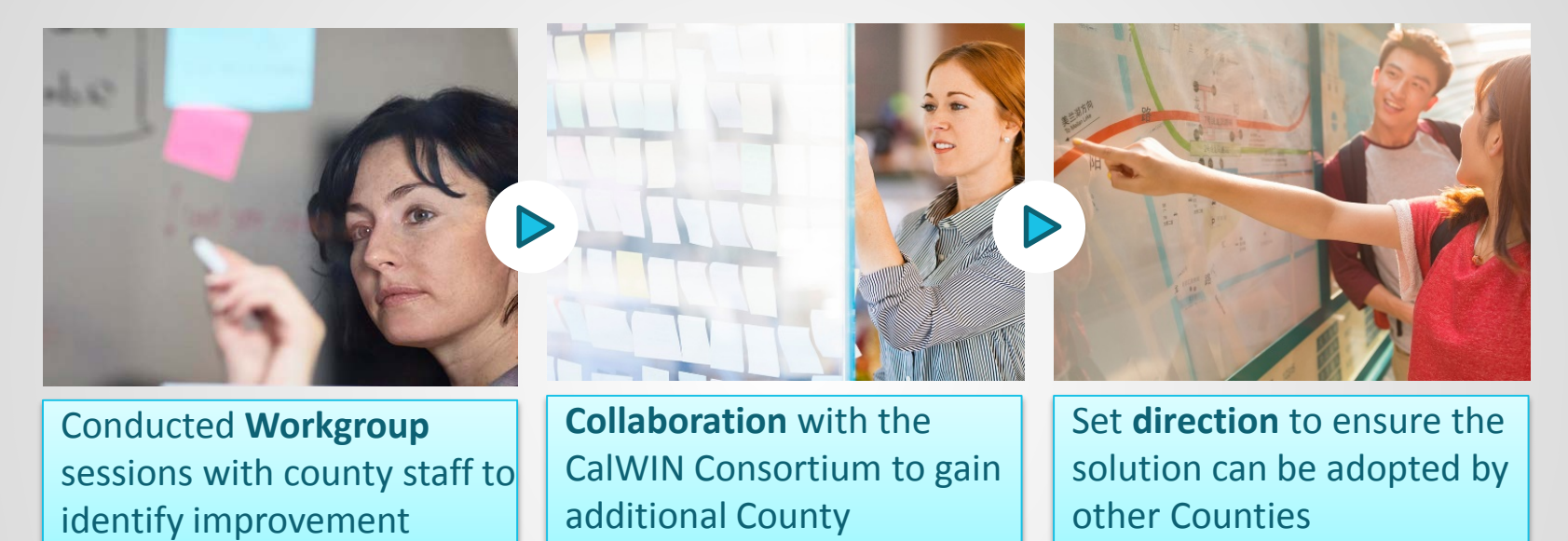

#### **CalWIN Consortium**

experience and insight

Alameda Orange Santa Cruz Tulare San Diego San Mateo Contra Costa Placer San Francisco Santa Barbara Solano Ventura San Luis Obispo Sacramento Santa Clara Sonoma Yolo Fresno

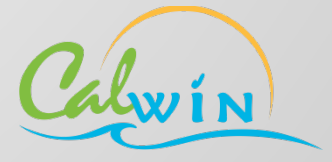

opportunities

### **CalWIN Discovery and Innovation**

### Customers Want Access To Services Available In Other Sectors Of Life Today

- Provide capabilities for customers to streamline requests for assistance programs
- Offer the ability to communicate quickly and effectively, in minutes instead of weeks
- Allow customers to complete their tasks, whenever and wherever they choose

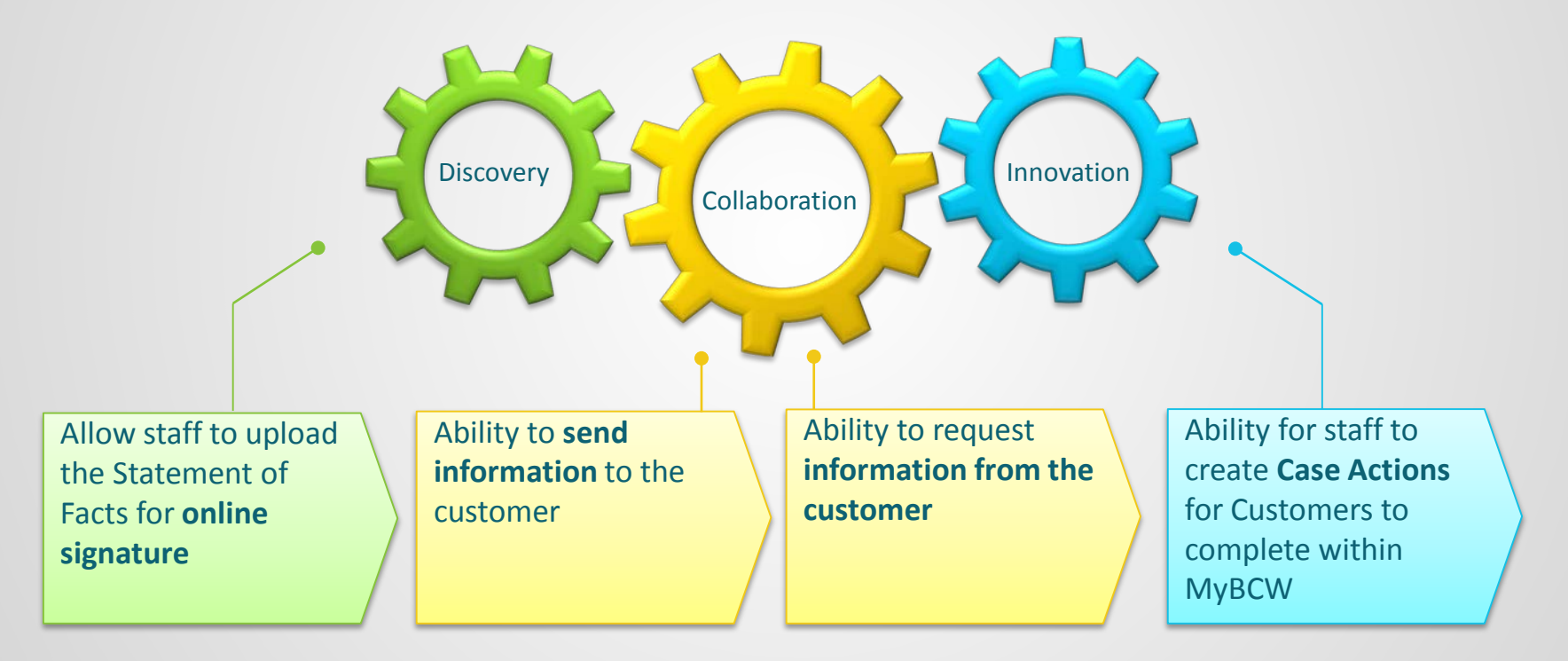

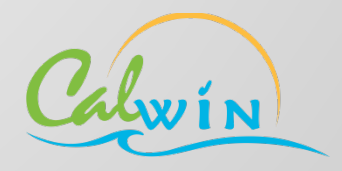

# **CalWIN Case Action Solution**

Ability To Communicate Quickly And Effectively With Customers The Case Action Solution provides the county and customers the ability to easily navigate to receive and deliver personal information required to determine benefit eligibility.

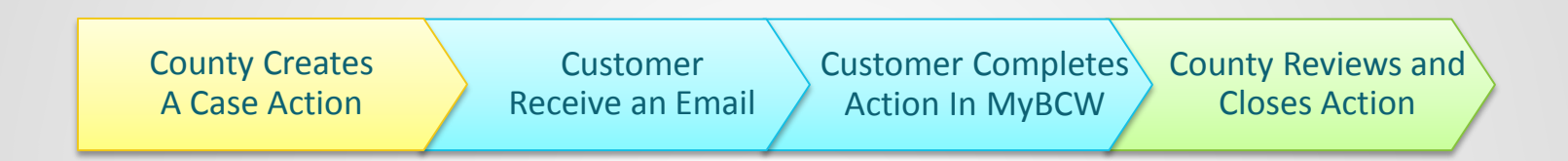

- Flexible design to accommodate almost all customer scenarios
- Allow staff to request customers to receive and submit documents, or electronically sign documents instantly.
- Enables a much more customer-focused way of doing business
- Electronic document processing improves the business activities needed around document mailing, handling, imaging, and indexing.

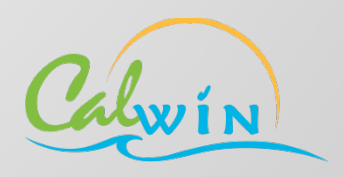

# **Signature Action**

#### **CalWIN Actions Overview**

In CalWIN the Search for Case Actions page can be accessed from the navigator within General System.

#### **Main Navigation**

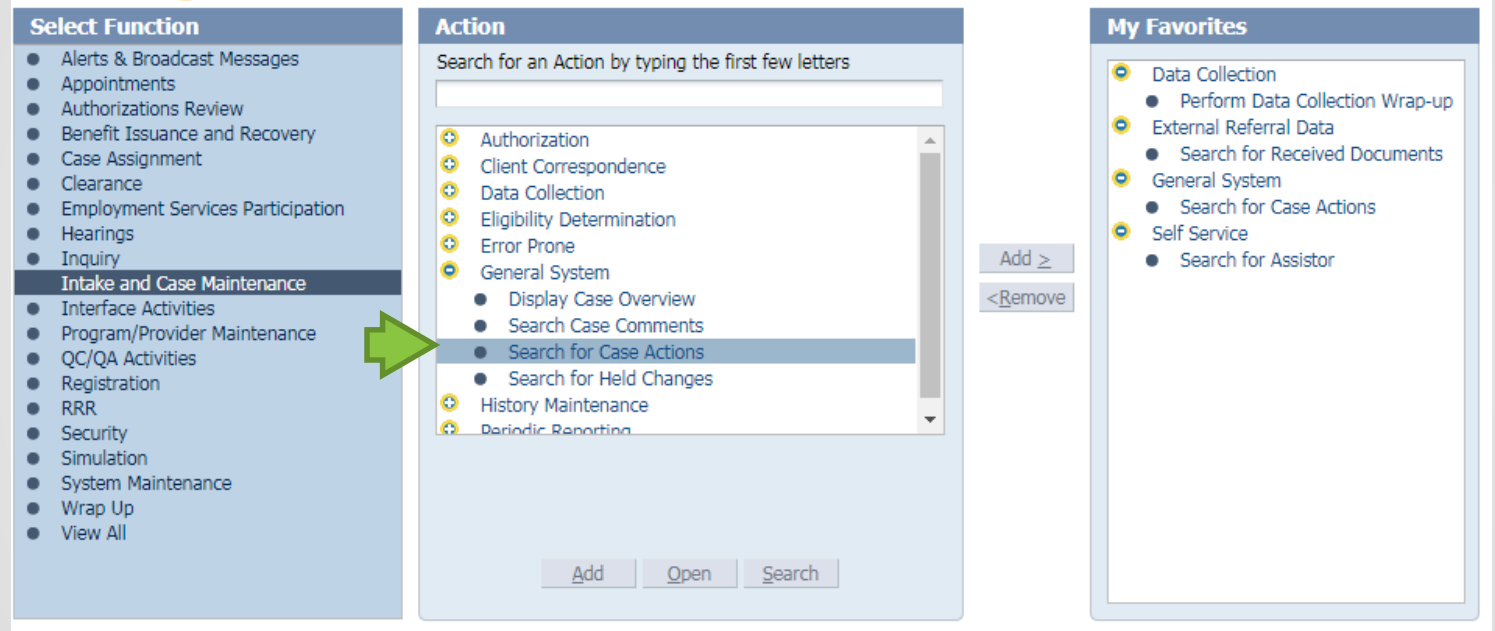

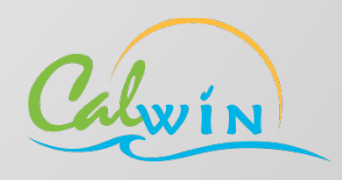

#### **CalWIN Search for Case Actions**

First step is to search on the **Case#** and review the existing Actions prior to **Add** a new Action.

| Search f       | or Case                             | Actions<br>eted    Search Commer | nts   🔛 Maintain Comm  | nents   🔝 Case Over | view   💲 Run EDBC   [ | 🛛 PR Details   🃝 Held ( | Jump:               | G0 >               |  |  |
|----------------|-------------------------------------|----------------------------------|------------------------|---------------------|-----------------------|-------------------------|---------------------|--------------------|--|--|
| Save Swite     | Add [                               | Delete Print Clo                 | se                     |                     |                       |                         |                     | * Required         |  |  |
| Actio          | Case #: 1B11                        | /35                              |                        |                     | Action #:             |                         |                     |                    |  |  |
| Pr             | rogram:                             | T                                | *                      | Date                | Range:                | •                       |                     |                    |  |  |
|                | From: 07/28/2017 2 To: 08/28/2017 2 |                                  |                        |                     |                       |                         |                     |                    |  |  |
|                |                                     |                                  |                        |                     |                       |                         |                     | Search             |  |  |
| Search Results | s:                                  |                                  |                        |                     |                       |                         |                     |                    |  |  |
| View - Form    | at 🔹 📗 Free                         | eze 🚮 Detach                     |                        |                     |                       |                         |                     |                    |  |  |
| Case Id        | Action #                            | Effective Begin Date             | Action Type            | Status              | Status Date           | Due Date                | Individual          | Program            |  |  |
| 1B11Y35        | 10012                               | 08/01/2017                       | Request Information fr | Closed              | 08/01/2017            | 08/01/2017              |                     | Food Stamps        |  |  |
|                |                                     |                                  |                        |                     |                       |                         |                     |                    |  |  |
|                |                                     |                                  |                        |                     |                       |                         |                     |                    |  |  |
| 4              |                                     |                                  |                        |                     |                       |                         |                     |                    |  |  |
| -              |                                     |                                  |                        |                     |                       |                         |                     |                    |  |  |
|                |                                     |                                  |                        |                     |                       |                         |                     |                    |  |  |
|                |                                     |                                  |                        |                     |                       |                         |                     |                    |  |  |
|                |                                     |                                  |                        |                     |                       |                         |                     |                    |  |  |
|                |                                     |                                  |                        |                     |                       |                         |                     |                    |  |  |
|                |                                     |                                  |                        |                     |                       |                         |                     |                    |  |  |
|                |                                     |                                  |                        |                     |                       |                         |                     |                    |  |  |
|                |                                     |                                  |                        |                     |                       |                         | 1 Displayed Rows. I | No More Rows. More |  |  |

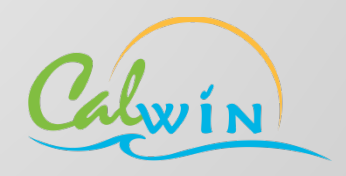

#### **Create a Signature Action**

Eligibility worker can select the appropriate Action to send Information to Client, Request Information from Client, or Signature Needed.

| Maintain Case Actions <u>View History</u>   <u>N</u> View Deleted   <u>Search Comments</u>                                | 🗿 Maintain Comments   📰 Cas                                 | se Overview   💲 Run EDB            | Jump:<br>C   🔃 PR Details   😿 Held Changes | Go >                            |
|----------------------------------------------------------------------------------------------------|-------------------------------------------------------------|------------------------------------|--------------------------------------------|---------------------------------|
| Save Switch Reset Add Detail Delete Print Close                                                                           |                                                             |                                    |                                            | * Required                      |
| Case                                                                                                    |                                                             |                                    |                                            | Solution                        |
| Number: <u>1B11Y35</u> Name:         Mead, Blake J           Status:         Open         Status Date:         08/05/2014 | Pending Alerts: 23                                          | Alerts Programs Archived? PR Cycle |                                            |                                 |
| Action Provided Documents                                                                                                 |                                                             |                                    |                                            |                                 |
| Effective Begin Date: 08/28/2017<br>Action #:<br>* Action Type:<br>* Program:<br>Customer Instructions:<br>* Status: Open | Effective End Date: Due Date: Name: Status Date: 08/28/2017 | 7                                  | ]                                          |                                 |
| Customer Response:<br>Email Notification<br>Case Email Address: Rylan.Gann@calwin.org - Receive Ema                       | I [Y/N]: Yes Queue Emai                                     | //                                 |                                            |                                 |
|                                                                                                    |                                                             |                                    | Rece                                       | ived Documents Progress Details |

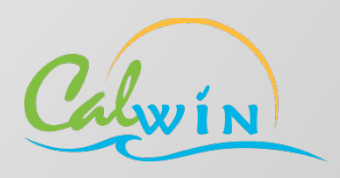

#### **Create Case Action**

For this scenario we are creating a "Signature Needed" Action for our test case, Blake. The worker completed the required fields (\*) and clicked save.

|   | Mainta<br>N <u>View His</u> | tory   X Vie             | e Actions            | earch Comments   | Maintain Commen     | ts   🔲 Ca | ase Overvie      | w 🛛 💲 Run ED        | Ju<br>BC   🔟 PR Details   📝 Held Char | ump:               | G0 >             |
|---|-----------------------------|--------------------------|----------------------|------------------|---------------------|-----------|------------------|---------------------|---------------------------------------|--------------------|------------------|
|   | Save Swite                  | ch Reset A               | dd Detail Dele       | te Print Close   |                     |           |                  |                     |                                       |                    | * Required       |
|   | Case                        |                          |                      |                  |                     |           |                  |                     |                                       |                    | $\bigcirc$       |
|   | Number:                     | <u>1B11Y35</u>           | Name:                | Mead, Blake J    |                     |           | Al <u>e</u> rts. | <u>P</u> rograms    |                                       |                    |                  |
|   | Status:                     | Open                     | Status Date:         | 08/05/2014       | Pending Alert       | 5: 23     | Archi <u>v</u> e | d? <u>P</u> R Cycle |                                       |                    |                  |
|   | Action                      | Provide                  | d Documents          |                  |                     |           |                  |                     |                                       |                    |                  |
|   | Effective                   | Begin Date:<br>Action #: | 08/28/2017<br>10,013 |                  | Effective End Date: |           |                  |                     |                                       |                    |                  |
|   | *                           | Action Type:             | Signature Neede      | d 🔻              | * Due Date:         | 08/30/20  | 17 🖄             |                     |                                       |                    |                  |
|   |                             | * Program:               | Food Stamps          | •                | Name:               | Mead, B   | ake J   48       | 389-79-8558         | •                                     |                    |                  |
|   | Customer                    | Instructions:            |                      |                  |                     |           |                  |                     |                                       |                    |                  |
|   |                             |                          |                      |                  |                     |           |                  | //                  | :                                     |                    |                  |
|   |                             | * Status:                | Open                 |                  | Status Date:        | 08/28/20  | 17               |                     |                                       |                    |                  |
| - | Custome                     | er Response:             |                      |                  |                     |           |                  |                     |                                       |                    |                  |
|   |                             |                          |                      |                  |                     |           |                  | 11                  |                                       |                    |                  |
|   | Email Not                   | ification —              |                      |                  |                     |           |                  |                     |                                       |                    |                  |
|   | Case Email                  | Address: Ryla            | an.Gann@calwin.o     | rg – Receive Ema | iil [Y/N]: Yes 🤇    | )ueue Em  | ail              |                     |                                       |                    |                  |
|   |                             |                          |                      |                  |                     |           |                  |                     |                                       | Received Documents | Progress Details |

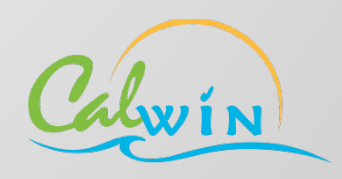

#### Add Documents to the Action

For this test case we will add a Statement of Facts and the CF 285 Rights and Responsibilities for Blake to review and sign. We have the option to select pre-loaded (blank) documents, upload a file, or CalWIN generated correspondence. The worker has the option to send the customer a reminder email.

| we Switch Reset Add                                                                                                    | d Detail Delete                                                                                 | Print Close                                  | Maintain Comments               |          |                 | EDDC PR PR Deta    |           | nanges         |              | * Requi                                   |
|----------------------------------------------------------------------------------------------------|-------------------------------------------------------------------------------------------------|----------------------------------------------|---------------------------------|----------|-----------------|--------------------|-----------|----------------|--------------|-------------------------------------------|
| ase                                                                                                    |                                                                                                 |                                              |                                 |          |                 |                    |           |                |              |                                           |
| Number: <u>1B11Y35</u>                                                                                                    | Name:                                                                                           | Mead, Blake J                                |                                 |          | Alerts Progra   | ms                 |           |                |              |                                           |
| Status: Open                                                                                                    | Status Date: 0                                                                                  | 8/05/2014                                    | Pending Alerts:                 | 23       | Archived? PR Cy | le                 |           |                |              |                                           |
| Action Provided                                                                                                    | Documents                                                                                       |                                              |                                 |          |                 |                    |           |                |              |                                           |
| View - Format -                                                                                                    | Freeze 🛃 Det                                                                                    | ach                                          |                                 |          |                 |                    |           |                |              |                                           |
| Effective Begin Date                                                                                                    | Form Name                                                                                       | Date Given                                   | Effective End Date              |          |                 |                    |           |                |              |                                           |
| 8/28/2017 C                                                                                                    | F 285 R & R                                                                                     | 08/28/2017                                   |                                 |          |                 |                    |           |                |              |                                           |
| 8/28/2017 C                                                                                                    | F 285                                                                                           | 08/28/201/                                   |                                 |          |                 |                    |           |                | 2            | Displayed Rows                            |
| * Effective Begin Date:                                                                                                    | 08/28/2017                                                                                      |                                              |                                 |          | E               | ffective End Date: |           | 2              |              |                                           |
| * Form Name:                                                                                                    | CF 285                                                                                          | ~                                            | *                               |          |                 | Date Signed:       |           | 20             |              |                                           |
|                                                                                                    | 0. 200                                                                                          |                                              |                                 |          |                 | _                  |           |                |              |                                           |
| * Date Given:<br>* Purpose:                                                                                                    | 08/28/2017<br>Signature Single                                                                  | 2 <b>0</b>                                   |                                 |          |                 | Date Returned:     |           | 20             |              |                                           |
| * Date Given:<br>* Purpose:<br>Document Description:<br>Document Type                                                                                                    | 08/28/2017<br>Signature Single                                                                  | 2 <b>0</b><br>• •                            |                                 |          |                 | Date Returned:     |           | <b>B</b>       |              |                                           |
| * Date Given:<br>* Purpose:<br>Document Description:<br>Document Type                                                                                                    | 08/28/2017<br>Signature Single<br>File name:                                                    | žð<br>a <b>▼</b>                             |                                 |          |                 | Date Returned:     |           | <b>B</b>       |              |                                           |
| * Date Given:<br>* Purpose:<br>Document Description:<br>Document Type<br>Blank Form<br>Upload<br>Clent Correspondence                                                    | 08/28/2017 Signature Single File name: Image to uploa                                           | a T<br>d Choose File                         | No file chosen                  |          |                 | Date Returned:     | ]         |                |              | View                                      |
| * Date Given:<br>* Purpose:<br>Document Description:<br>Document Type<br>Blank Form<br>Upload<br>Client Correspondence                                                   | 08/28/2017<br>Signature Single<br>File name:<br>Image to uploa<br>Name: SAWS                    | d Choose File<br>2 PLUS (4/15)               | No file chosen                  |          |                 | Date Returned:     | Correspon | dence in Queue | . Printed Co | View<br>prrespondence                     |
| * Date Given:<br>* Purpose:<br>Document Description:<br>Document Type<br>Blank Form<br>Upload<br>Client Correspondence<br>mail Notification<br>ase Email Address: Rylan. | 08/28/2017<br>Signature Single<br>File name:<br>Image to uploa<br>Name: SAWS<br>Gann@calwin.org | a<br>d<br>2 PLUS (4/15)<br>- Receive Email [ | No file chosen<br>Y/N]: Yes Que | eue Emai |                 | Date Returned:     | Correspon | dence in Queue | . Printed Co | View<br>prrespondence<br>Progress Details |

#### **MyBCW Benefits Overview**

The Action is instantly available in MyBCW. The next time Blake logs in the Overview page will provide an Alert to the number of open Actions available on his Case(s).

| My Benefits                                                                                                    | Solano (Change County)                                                                                              | Hi , Blake                                                                                       | Language English                                                             |  |  |  |  |  |  |
|----------------------------------------------------------------------------------------------------|----------------------------------------------------------------------------------------------------|--------------------------------------------------------------------------------------------------|------------------------------------------------------------------------------|--|--|--|--|--|--|
| Q MyBenefits CalWIN                                                                                                    | ? FAQs                                                                                                    | Contact Us                                                                                       | 🔀 Help                                                                       |  |  |  |  |  |  |
| Overview Benefits                                                                                                    | Tasks Documents                                                                                                    | Contact Settings                                                                                 |                                                                              |  |  |  |  |  |  |
| MyBenefits Overview       Make changes to your Contact Settings         Welcome to MyBenefits CalWIN Overview. This page has information about your benefits, such as program status. The View Details button will show you more access to benefit amounts and history, reporting/renewal status, and how to contact a county representative.         Blake M - Benefit Overview         You have 1 Action(s) |                                                                                                    |                                                                                                  |                                                                              |  |  |  |  |  |  |
| Welcome to MyBenefits Cal<br>Details button will show yo<br>representative.<br>Blake M - Benefit C<br>You have <u>1 Action</u> (                                                                                                    | WIN Overview. This page has inform<br>u more access to benefit amounts an<br>Overview                               | ation about your benefits, such<br>d history, reporting/renewal st                               | n as program status. The View<br>atus, and how to contact a county           |  |  |  |  |  |  |
| Welcome to MyBenefits Cal<br>Details button will show yo<br>representative.<br>Blake M - Benefit C<br>You have <u>1 Action(</u>                                                                                                    | WIN Overview. This page has inform<br>u more access to benefit amounts an<br>Overview<br>5)<br>Program              | ation about your benefits, such<br>d history, reporting/renewal sta<br>status                    | as program status. The View<br>atus, and how to contact a county<br>Action   |  |  |  |  |  |  |
| Welcome to MyBenefits Cal<br>Details button will show yo<br>representative.<br>Blake M - Benefit C<br>You have <u>1 Action(s</u><br>CalWO                                                                                                    | WIN Overview. This page has inform<br>u more access to benefit amounts an<br>Overview<br>5)<br>Program<br>RKs       | ation about your benefits, such<br>d history, reporting/renewal sta<br>status<br><u>Approved</u> | A as program status. The View<br>atus, and how to contact a county<br>Action |  |  |  |  |  |  |
| Welcome to MyBenefits Cal<br>Details button will show yo<br>representative.<br>Blake M - Benefit C<br>You have <u>1 Action(</u><br>You have <u>1 Action(</u><br>CalWO<br>CalFree                                                                                                    | WIN Overview. This page has inform<br>u more access to benefit amounts an<br>Overview<br>5)<br>Program<br>RKs<br>sh | ation about your benefits, such d history, reporting/renewal sta Status Approved Approved        | A as program status. The View<br>atus, and how to contact a county<br>Action |  |  |  |  |  |  |

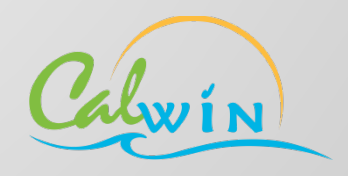

#### **MyBCW** Actions Inbox

The Action Inbox page displays the open Actions available on the customer's Case(s).

| My Benefits                         | Solano (Change County)              | Language English 🔽 Go<br>Hi , Blake   MyBenefits CalWIN Account   Sign Out |                      |  |  |  |  |
|-------------------------------------|-------------------------------------|----------------------------------------------------------------------------|----------------------|--|--|--|--|
| Q MyBenefits CalWIN                 | ? FAQs                              | Contact Us                                                                 | 🔀 Help               |  |  |  |  |
| Overview Benefits                   | Tasks Documents                     | Contact Settings                                                           |                      |  |  |  |  |
| Applications Case Rep               | porting Action Inbox                |                                                                            |                      |  |  |  |  |
| Action Needed St                    | ubmitted                            |                                                                            | ?                    |  |  |  |  |
| Below is a list of actions that you | u need to complete for the past six | months.                                                                    |                      |  |  |  |  |
| Action # Case # Ta                  | isk Status                          | Create Date                                                                | Due Date Action      |  |  |  |  |
| 10013 xxxxY35 Si                    | ignature needed Action is need      | ed Mead, Blake J 08/28/2017                                                | 08/30/2017 📝 Details |  |  |  |  |
|                                     |                                     |                                                                            |                      |  |  |  |  |

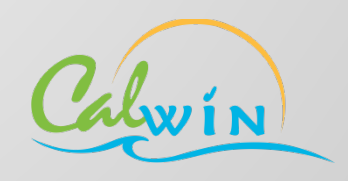

#### **MyBCW Actions Details Page**

The Action Details page will navigate the customer through a workflow to complete the Action. The detail page provides details of the Action and the instructions needed for the customer to complete the Action.

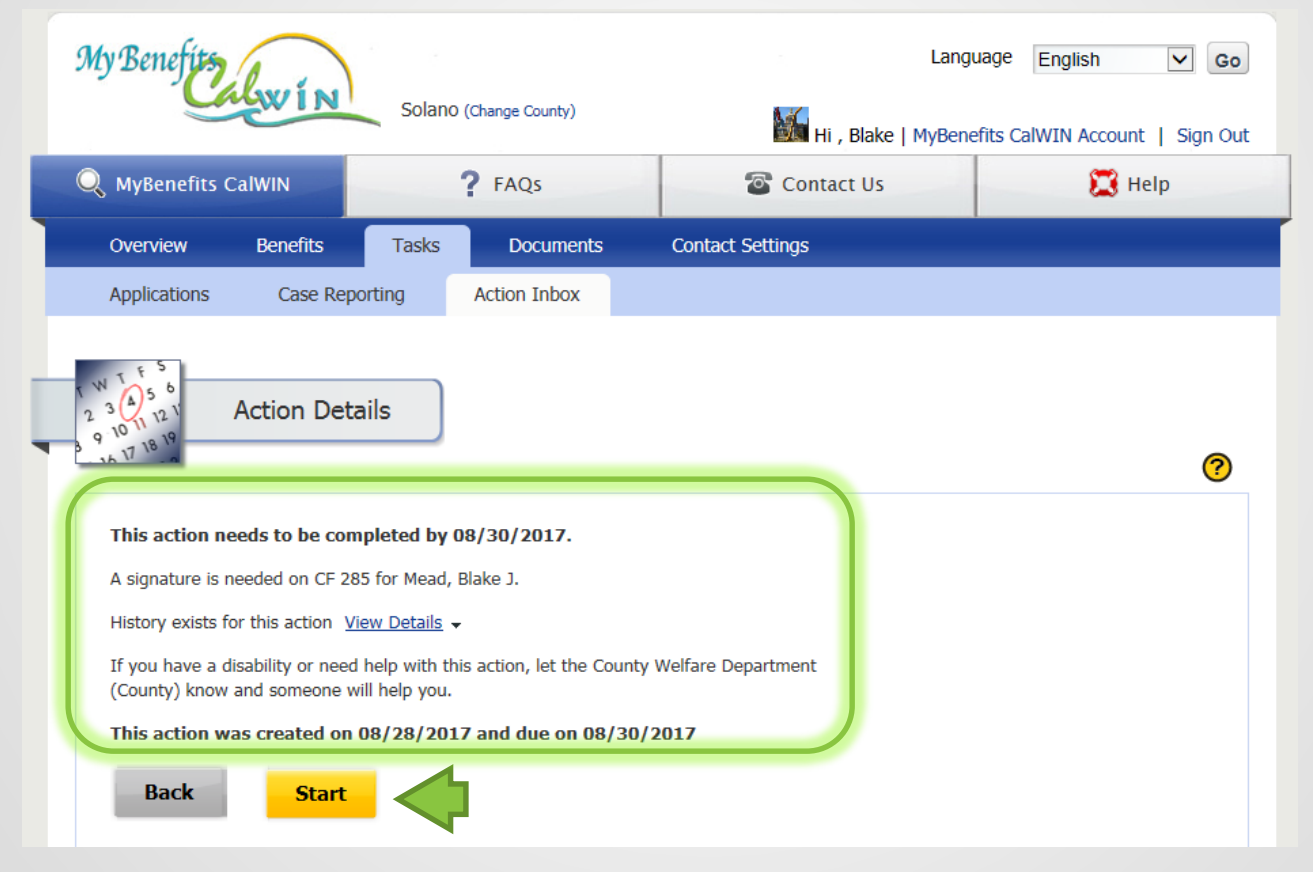

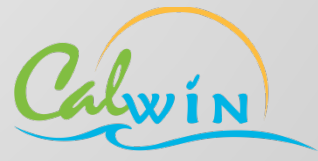

#### MyBCW Signature Workflow

We begin the workflow with the Rights and Responsibilities page, which is based on the document type selected for this Action.

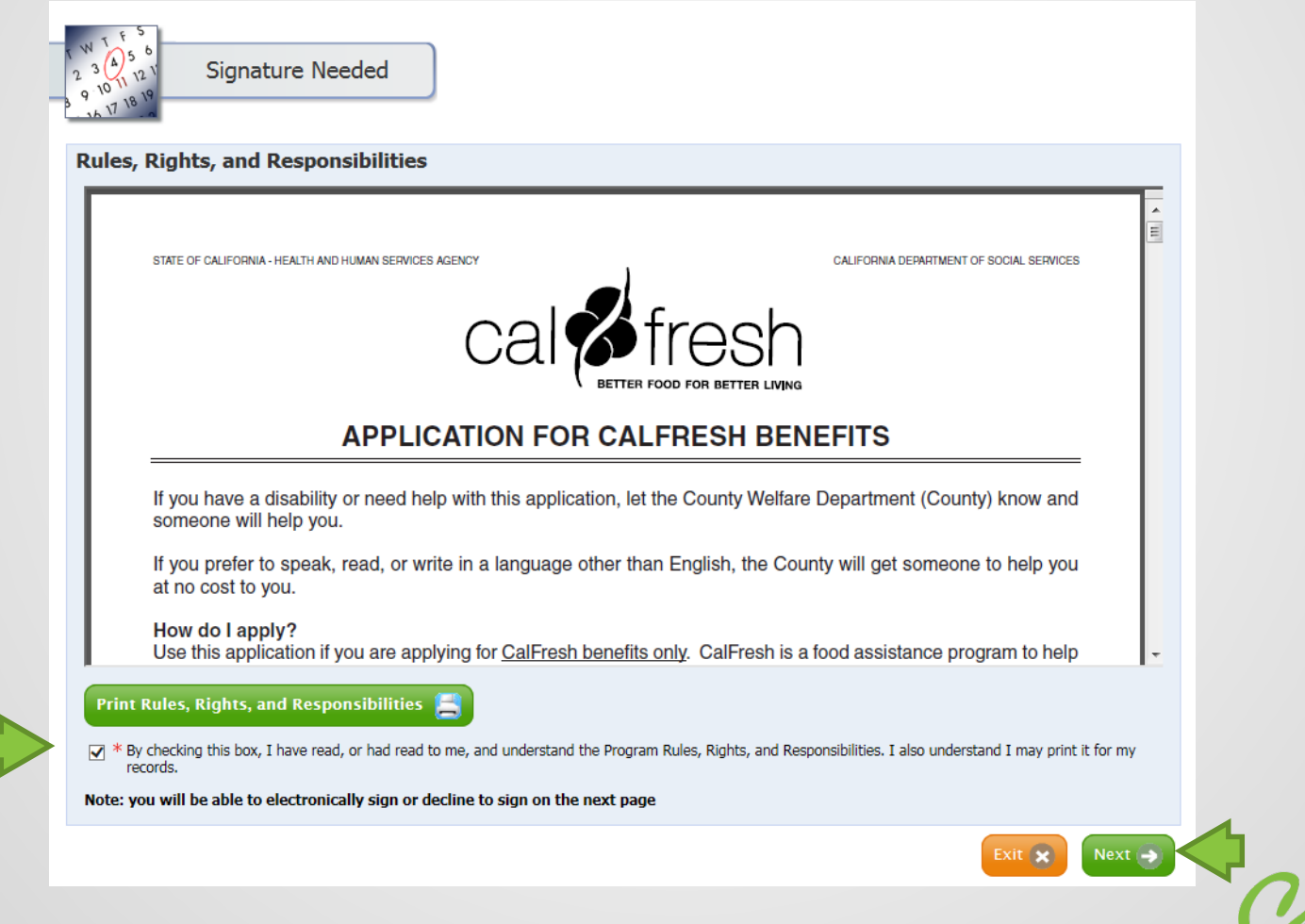

#### **MyBCW Signature Workflow**

Next the customer is able to review and sign the document added to the Action. The user has multiple options to sign, decline to electronically sign, or identify reasons why they cannot sign.

|          | •                                                                                                    |                                                   |                                       |                                                                   |                                       |                            |       |  |             |
|----------|----------------------------------------------------------------------------------------------------|---------------------------------------------------|---------------------------------------|-------------------------------------------------------------------|---------------------------------------|----------------------------|-------|--|-------------|
| view     | and Sign                                                                                                    |                                                   |                                       |                                                                   |                                       |                            |       |  |             |
| signatur | e is needed on CF 285 for Mead, Blake J                                                                                  |                                                   |                                       |                                                                   |                                       |                            |       |  |             |
| ease rev | iew and verify the information is correct. When you ar                                                                   | e done you will need t                            | to complete th                        | ne bottom section and se                                          | lect Next.                            |                            |       |  |             |
| -        | The County will provide an interpreter at no cos                                                                         | st to you. If you are                             | e deaf or hard                        | d of hearing please che                                           | ck here                               |                            | -     |  |             |
|          | \$150 and cash on hand, checking and savings<br>accounts \$100 or less?                                                  | XYes No                                           | have a shu                            | it-off notice?                                                    | r uo you                              | Yes X No                   |       |  |             |
| C        | Is your household's combined gross income<br>and liquid resources less than the combined<br>rent/mortgage and utilities? | XYes No                                           | Will your f                           | ood run out in 3 days o                                           | r less?                               | Yes X No                   |       |  |             |
| ſ        | Is your household a migrant/seasonal farm<br>worker household with liquid resources not<br>exceeding \$100?              | Yes X No                                          | Do you ne<br>get food, c<br>emergency | ed help with transporta<br>lothing, medical care or<br>/ item(s)? | ation to<br>prother Yes XNo           |                            |       |  |             |
| 6        | Do you have an eviction notice or a notice to<br>pay rent or leave?                                                      | XYes No                                           | Do you ne<br>diapers or<br>weather?   | ed essential clothing, s<br>clothing needed for colo              | uch as<br>d                           | Yes X No                   |       |  |             |
| G        | Is anyone pregnant? Yes X No                                                                                             | If yes, did she get                               | a Presumptiv                          | ve Eligibility Card?                                              | Yes                                   | No                         |       |  |             |
| e        | Does anyone in your household have a person<br>Immediate Medical Need Child Abuse                                        | al emergency?                                     | Yes X No                              | If <b>yes</b> , check box:                                        | Pregnance<br>Pregnance                | cy<br>threatens            | -     |  |             |
| o you ag | gree that you read, or had read to you, this document                                                                    | and any personal info                             | rmation is cor                        | rect?                                                             | Lam not s                             | ianing for the following r | eason |  |             |
| • Y      | es, the information is correct and I am ready to electro                                                                 | nically sign the docun                            | nent                                  |                                                                   | I am not able to view the document.   |                            |       |  |             |
| O N      | Io, I am not able to sign the document or the information                                                                | on is not correct (you v                          | vill be able to                       | provide a reason)                                                 | 01                                    | he information is not corr | ect.  |  |             |
| O I<br>e | decline to sign this document electronically. I understa<br>lectronically and that the county will contact me to disc    | nd that there is no per<br>cuss other options for | nalty for not si<br>signing.          | igning this document                                              | Please pro<br>(maximum<br>characters) | vide details               |       |  |             |
| st signa | ture (Please read the signature line(s) on this docume                                                                   | nt to determine who r                             | nust sign)                            |                                                                   | characters,                           |                            |       |  | 300 charact |
| * Firs   | st Name Middle Initial *                                                                                                 | Last Name                                         |                                       | Date                                                              |                                       |                            |       |  |             |
| DU       |                                                                                                    | load                                              |                                       | 8/29/2017                                                         |                                       |                            |       |  |             |

#### **MyBCW Signature Workflow**

The customer's final step is to validate the signature page appended to the original document prior to completing their Action.

| e final pag<br>vill be able to | e.<br>p print this document after submission.                                 |                                  |                                      |             |                           |          |
|--------------------------------|-------------------------------------------------------------------------------|----------------------------------|--------------------------------------|-------------|---------------------------|----------|
| Rules                          | , Rights, and Responsibilities                                                |                                  |                                      |             |                           | <u>^</u> |
| I read,                        | or had read to me, and I understand                                           | and agree to the I               | Rights, and Responsibilities in this | documen     | t.                        |          |
| I read,                        | or had read to me, the Program Rule                                           | es and Penalties ir              | n this document and also understa    | nd I may p  | rint it for my records.   |          |
|                                | By checking this box, I have read,<br>I also understand I may print it for    | or had read to me<br>my records. | , and understand the Program Rul     | es, Rights, | and Responsibilities.     |          |
| Do you                         | a agree that you read, or had read to                                         | you, this docume                 | nt and any personal information is   | correct?    |                           |          |
| Yes, th                        | ne information is correct and I am re                                         | ady to electronica               | lly sign the document                |             |                           |          |
| By sel                         | ecting this option and typing my nar                                          | ne below, I am ele               | ectronically signing this document   |             |                           |          |
| I agree<br>enforc              | e to sign this document by electronic<br>ed in the same way as a written sign | means. I underst<br>ature.       | and that an electronic signature ha  | is the same | e legal effect and can be |          |
| First si                       | ignature (Please read the signature li                                        | ne(s) on this docu               | ment to determine who must sign      | )           |                           |          |
| First 1                        | Vame                                                                          | Middle Initial                   | Last Name                            |             | Date                      |          |
| Blake                          | •                                                                             | l                                | Mead                                 |             | 08/29/2017                |          |
| Secon                          | 1 signature (Please read the signature                                        | e line(s) on this de             | ocument to determine who must si     | <b>an</b> ) |                           |          |
| First                          | Jame                                                                          | Middle Initial                   | Last Name                            | en)         | Date                      | -        |
| u have any                     | documents you want to upload before                                           | you submit?<br>am done and ready | / to submit.                         |             |                           |          |

#### **MyBCW** Actions Thank You Page

The customer receives a confirmation number and has the ability print a copy of the submitted document.

| Thank You                                                                                                    |
|----------------------------------------------------------------------------------------------------|
| Thank you, your action has been submitted                                                                                                    |
| Thank you for using MyBenefits CalWIN. Please print a copy of the signed document by clicking the print button below.                                           |
| Please note: you will not be able to print a copy of the document once the county has marked the action as completed.                                           |
| Print/Save Your Signed Document 📇                                                                                                    |
| Confirmation                                                                                                    |
| Please print a copy of this page and keep for your records. Your tracking information is:                                                                       |
| Confirmation Number: 000166111                                                                                                    |
| Date: 8/29/2017                                                                                                    |
| Time: 7:03 PM                                                                                                    |
| Print/Save Confirmation Page 🚍                                                                                                    |
| Email Confirmation                                                                                                    |
| Provide an email address, then select the Send Confirmation Button. The confirmation notification will be sent to the specified email address for your records. |
| <ul> <li>Send Confirmation to Logon Email Address shawn.barker@dxc.com</li> <li>Send Confirmation to Specified Email Address</li> </ul>                         |
| Email Address Send Confirmation Email                                                                                                    |
| Retype Email Address                                                                                                    |
| Exit 🗙 Next 🌖                                                                                                    |

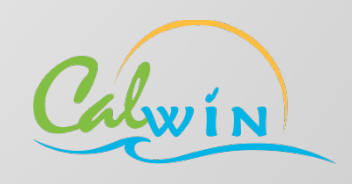

#### **CalWIN Search for Case Actions**

CalWIN is instantly updated with the status of the Action, Client Submitted.

| Search f           |               | Actions<br>eted    Search Commer | nts   🔛 Maintain Comn                      | ments   📰 Cas               | e Overview   💲 Run EDBC         | [ 🏾 PR Details 🛛 🔐 Held ( | Jump:         | G0 >                       |
|--------------------|---------------|----------------------------------|--------------------------------------------|-----------------------------|---------------------------------|---------------------------|---------------|----------------------------|
| Save Switch        | Reset Add D   | etail Delete Print Clos          | se                                         |                             |                                 |                           |               | * Required                 |
|                    | Case #: 1811Y | 35                               |                                            |                             | Action #                        | #:                        |               |                            |
| Actio              | on Type:      |                                  | •                                          |                             | Statu                           | s: 🔻                      |               |                            |
| h                  | rogram:       |                                  | Y                                          |                             | Date Range:<br>From: 07/28/2017 | To: 08/28/2017 🖄          |               |                            |
| Search Result      | s:            |                                  |                                            |                             |                                 |                           |               | Search                     |
| View - Form        | nat 🔹 🔟 Free  | ze 🚮 Detach                      |                                            |                             |                                 |                           | 1             |                            |
| Case Id            | Action #      | Effective Begin Date             | Action Type                                | Status                      | Status Date                     | Due Date                  | Individual    | Program                    |
| 1B11Y35<br>1B11Y35 | 10013         | 08/28/2017 08/01/2017            | Signature Needed<br>Request Information fr | Client Submitte<br>r Closed | ed 08/28/2017<br>08/01/2017     | 08/30/2017                | Mead, Blake J | Food Stamps<br>Food Stamps |
|                    |               |                                  |                                            |                             |                                 |                           |               |                            |

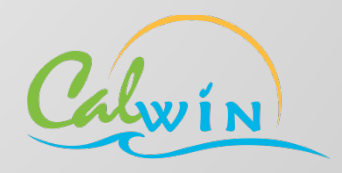

#### **CalWIN Action Details**

The County is a able to review the document submitted by the customer.

| Maintain Case Actions                                                                                                    | Jump: Go > Changes                  |
|----------------------------------------------------------------------------------------------------|-------------------------------------|
| Save Switch Reset Add Detail Delete Print Close                                                                                                    | * Required                          |
| Case                                                                                                    | $\odot$                             |
| Number:     1B11Y35     Name:     Mead, Blake J     Alerts     Programs       Status:     Open     Status Date:     08/05/2014     Pending Alerts:     23     Archived?     PR Cycle                                              |                                     |
| Action Provided Documents                                                                                                    |                                     |
| Effective Begin Date: 08/28/2017 Effective End Date:<br>Action #: 10,013<br>* Action Type: Signature Needed * Due Date: 08/30/2017<br>* Program: Food Stamps • Name: Mead, Blake J   48   389-79-8558 •<br>Customer Instructions: |                                     |
| * Status: Client Submitted  Status Date: 08/28/2017 Customer Response:                                                                                                    |                                     |
| Email Notification<br>Case Email Address: Rylan.Gann@calwin.org - Receive Email [Y/N]: Yes Queue Email                                                                                                    | Received Documents Progress Details |

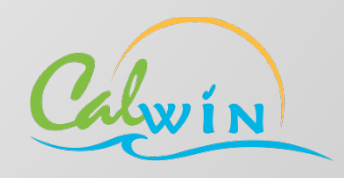

#### **CalWIN Actions Documents List**

The Imaged Documents List allows the county to view all of the documents submitted by the customer.

| Imaged Docume           | <b>nt List</b><br>ted    Search Com | ments   🔛 Maintain Co                                                                                     | omments   📰 Ca                                                                                               | se Overview   💲 Run                                                                       | EDBC   [P] PR Details  | Jun<br>  📝 Held Chang | np:            | Go >                           |
|-------------------------|-------------------------------------|----------------------------------------------------------------------------------------------------|----------------------------------------------------------------------------------------------------|-------------------------------------------------------------------------------------------|------------------------|-----------------------|----------------|--------------------------------|
| Save Switch Reset Add D | etail Delete Print                  | Close                                                                                                    |                                                                                                    |                                                                                           |                        |                       |                | * Required                     |
| View - Format - Free    | ze 🛃 Detach                         |                                                                                                    |                                                                                                    |                                                                                           |                        |                       |                |                                |
| Documents               | Date Submitted                      | Document Type                                                                                             |                                                                                                    | Person                                                                                    | Scope                  |                       |                |                                |
| signature_signed.pdf    | 08/29/2017 07: SA                   | AWS 2 PLUS                                                                                                | Blake Me                                                                                                    | ad                                                                                        | Individual             |                       |                |                                |
| Rows Selected 1         |                                     |                                                                                                    |                                                                                                    |                                                                                           |                        |                       | 1 Displayed Ro | ws. No More Rows. More         |
|                         |                                     |                                                                                                    |                                                                                                    |                                                                                           |                        |                       |                | Dow <u>n</u> load <u>V</u> iew |
| 1                       | Preview                             |                                                                                                    |                                                                                                    |                                                                                           |                        |                       |                |                                |
|                         | Print Close                         | worth)? We call this the Fair                                                                             | - I work month movement                                                                                      |                                                                                           |                        |                       |                |                                |
|                         |                                     | Market Value.                                                                                             | For sale ads Car Dealer<br>Kelly blue Book<br>Mechanic<br>Purchase price                                     |                                                                                           |                        |                       |                |                                |
|                         |                                     | How much I owe on the vehicle                                                                             | I don't know! need help<br>inding out the amount owed                                                        |                                                                                           |                        |                       |                |                                |
|                         |                                     | owed on the vehicle                                                                                       | Estimate<br>Other:                                                                                           |                                                                                           |                        |                       |                |                                |
|                         |                                     | Is this a leased vehicle?                                                                                 | Yes X No                                                                                                    |                                                                                           |                        |                       |                |                                |
|                         |                                     | SAWS 2 PLUS (04/15)                                                                                       | 1811                                                                                                    | r35                                                                                       | APPENDIX E             |                       |                |                                |
|                         |                                     | Electronic Signature                                                                                      |                                                                                                    |                                                                                           |                        |                       |                |                                |
|                         |                                     | Rules, Rights, and Respon                                                                                 | sibilitics                                                                                                   |                                                                                           |                        |                       |                |                                |
|                         |                                     | I read, or had read to me, and I to<br>I read, or had read to me, the Pro-                                | understand and agree to the Righ<br>operam Rules and Penalties in thi                                        | nts, and Responsibilities in this document.<br>is document and also understand I may pri- | t it for my records.   |                       |                |                                |
|                         |                                     | By checking this box, I<br>I also understand I may                                                        | have read, or had read to me, an<br>print it for my records.                                                 | d understand the Program Rules, Rights, a                                                 | ad Responsibilities.   |                       |                |                                |
|                         |                                     | Do you agree that you read, or h<br>Yes, the information is correct a<br>By selecting this online and two | and read to you, this document a<br>and I am ready to electronically :<br>ing my name below. I am electronic | nd any personal information is correct?<br>sign the document                              |                        | •                     |                |                                |
|                         |                                     | I agree to sign this document by<br>enforced in the same way as a w                                       | electronic means. I understand                                                                               | that an electronic signature has the same l                                               | egal effect and can be | +                     |                |                                |
|                         |                                     | First signature (Please read the s                                                                        | signature line(s) on this docume<br>Middle Initial                                                           | nt to determine who must sign)<br>art Name                                                | Data                   |                       |                |                                |
|                         |                                     | Blake                                                                                                    |                                                                                                    | Acad                                                                                      | 08/29/2017             |                       |                |                                |
|                         |                                     | Second signature (Please read th                                                                          | he signature line(s) on this docur                                                                           | ment to determine who must sign)                                                          |                        |                       | •              | 01                             |
|                         |                                     |                                                                                                    |                                                                                                    |                                                                                           |                        |                       |                |                                |

38

#### **CalWIN Actions Details**

The County confirmed Blake completed the Action and will now update the Status to Closed.

| Maintain Cas<br>View History   🏷 Vie                                                         | e Actions<br>w Deleted   🔄 Search Comments                                    | 🎬 Maintain Comments 📄 C                                          | Case Overview   💲 Run EDI             | 3C   🔃 PR Details   📝 Held | Jump:              | G0 >             |
|----------------------------------------------------------------------------------------------|-------------------------------------------------------------------------------|------------------------------------------------------------------|---------------------------------------|----------------------------|--------------------|------------------|
| Save Switch Reset A                                                                          | Add Detail Delete Print Close                                                 |                                                                  |                                       |                            |                    | * Required       |
| Case                                                                                         |                                                                               |                                                                  |                                       |                            |                    | $\bigcirc$       |
| Number: <u>1B11Y35</u><br>Status: Open                                                       | Name: Mead, Blake J<br>Status Date: 08/05/2014                                | Pending Alerts: 23                                               | Alerts Programs<br>Archived? PR Cycle |                            |                    |                  |
| Action Provide                                                                               | d Documents                                                                   |                                                                  |                                       |                            |                    |                  |
| Effective Begin Date:<br>Action #:<br>* Action Type:<br>* Program:<br>Customer Instructions: | 08/28/2017 Effe<br>10,013<br>Signature Needed<br>Food Stamps •                | ctive End Date:<br>* Due Date: 08/30/2017<br>Name: Mead, Blake J | 8<br>48   389-79-8558 ▼<br>//         |                            |                    |                  |
| * Status:<br>Customer Response:                                                              | Client Submitted  Client Submitted Client Submitted Closed Returned to Client | Status Date: 08/28/2017                                          | h                                     |                            |                    |                  |
| Email Notification —<br>Case Email Address: Ryla                                             | an.Gann@calwin.org - Receive Er                                               | nail [Y/N]: Yes Queue Em                                         | nail                                  |                            |                    |                  |
|                                                                                              |                                                                               |                                                                  |                                       |                            | Received Documents | Progress Details |

#### The progress has been tracked and can be reviewed

| Display       | Progress Details So<br>ry   🏠 View Deleted   🔯 Search Co | ummary<br>mments    Maintain Comment | s   📰 Case Overview   💲 Run EDBC   🔯 PR Detz | Jump: 🗌<br>ails   📝 Held Changes |                            | Go >     |  |
|---------------|----------------------------------------------------------|--------------------------------------|----------------------------------------------|----------------------------------|----------------------------|----------|--|
| Save Switch   | Reset Add Detail Delete Print                            | Close                                |                                              |                                  | * F                        | Required |  |
| View - For    | View   Format  Freeze  Detach                            |                                      |                                              |                                  |                            |          |  |
| Status Date   | Status                                                   | Customer Instructions                | Customer Response                            | Added By                         | Updated                    |          |  |
| 08/28/2017    | Closed                                                   |                                      |                                              | Dodson, Teagan                   | 08/28/2017 07:08 PM        |          |  |
| 08/28/2017    | Client Submitted                                         |                                      |                                              | IP45325                          | 08/28/2017 07:04 PM        |          |  |
| 08/28/2017    | Open Viewed                                              |                                      |                                              | IP45325                          | 08/28/2017 06:53 PM        |          |  |
| 08/28/2017    | Open                                                     |                                      |                                              | Dodson, Teagan                   | 08/28/2017 06:39 PM        |          |  |
| Rows Selected | d 1                                                      |                                      |                                              | 4 Disp                           | played Rows. No More Rows. | More     |  |

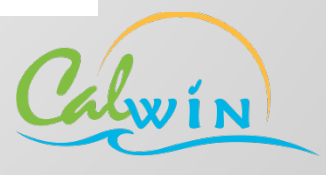

#### **MyBCW Actions Details**

#### The customer also has access to review the progress of the action

| Action Details                                                                                                    | 0 |
|----------------------------------------------------------------------------------------------------|---|
| You completed this action on 08/28/2017.         Thank you for providing the requested information for Mead, Blake J. No further action is necessary.         History exists for this action View less details                                                                                                    |   |
| Details       Date     Description       08/28/2017     You completed this action       08/28/2017     You submitted this action       08/28/2017     You viewed this action       08/28/2017     You viewed this action       08/28/2017     Action was created                                                                                                    |   |
| Action #       Description         signature_signed.pdf       SAWS 2 PLUS uploaded on 08/29/2017 for Blake Mead Please contact the County if you need a copy of this form.         If you have a disability or need help with this action, let the County Welfare Department (County) know and someone will help you.       This action was created on 08/28/2017 and due on 08/30/2017 |   |
| Back                                                                                                    |   |

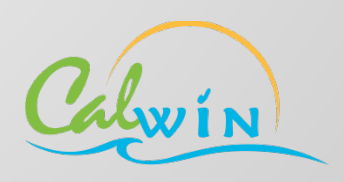

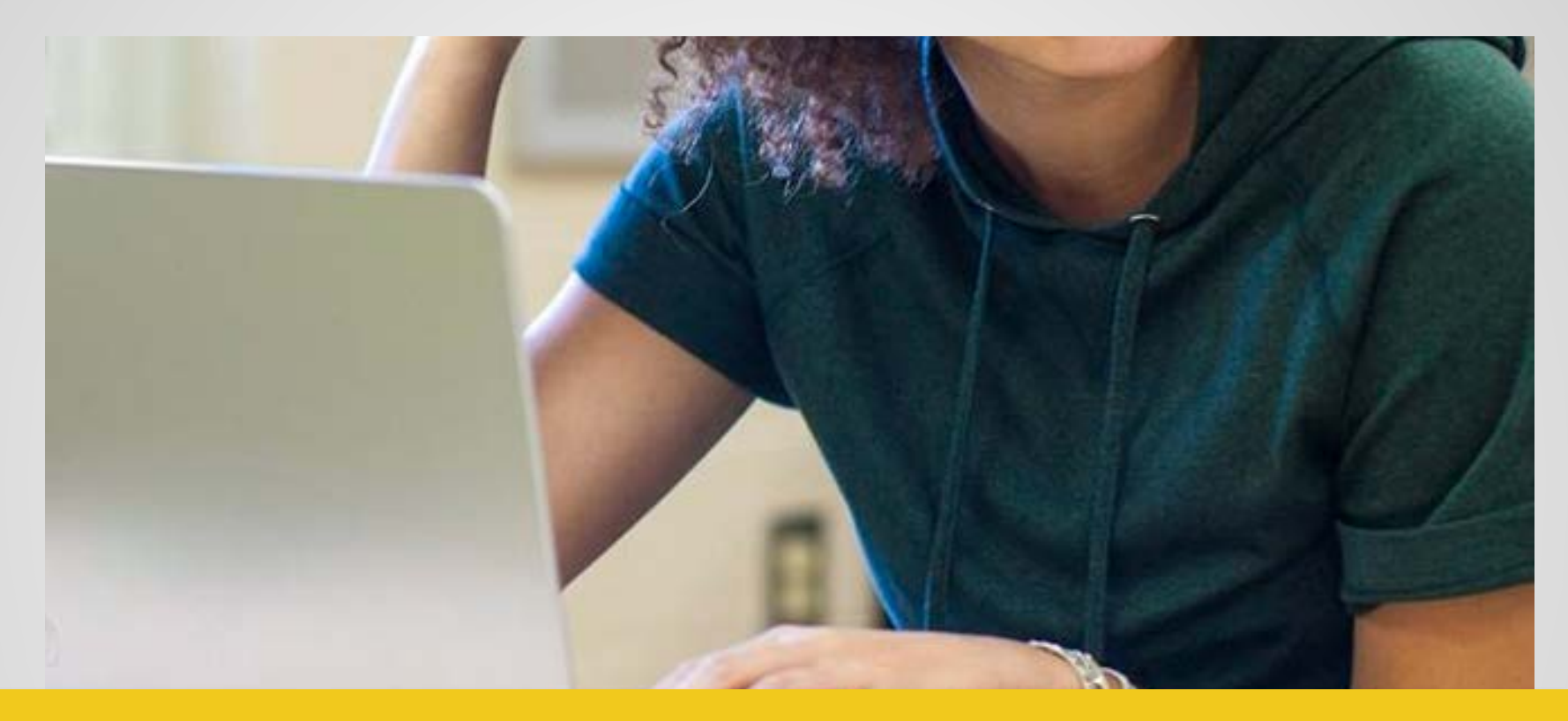

### **Request Information from Client**

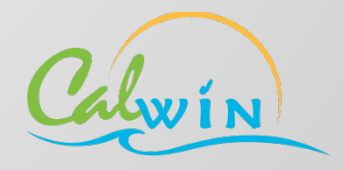

#### **CalWIN Request Information from Client Action**

#### In this scenario the county will create a "Request Information from Client" Action for a utility bill.

| Maintain Case Actions <u>View History</u>   <u>&gt;</u> View Deleted   <u>&gt;</u> Search Comments   <u>&gt;</u> N                                                                                        | faintain Comments   📺 Case Overview   💲 Run EDBC                                                | Jump:         Go >           IP         PR Details |
|----------------------------------------------------------------------------------------------------|-------------------------------------------------------------------------------------------------|----------------------------------------------------|
| Save Switch Reset Add Detail Delete Print Close                                                                                                    |                                                                                                 | * Required                                         |
| Case                                                                                                    |                                                                                                 | S                                                  |
| Number: <u>1B11Y35</u> Name:         Mead, Blake J           Status:         Open         Status Date:         08/05/2014                                                                                 | Alerts         Programs           Pending Alerts:         23         Archived?         PR Cycle |                                                    |
| Action Provided Documents                                                                                                    |                                                                                                 |                                                    |
| Effective Begin Date: 08/28/2017 Eff<br>Action #: 10,014<br>* Action Type: Request Information from Client<br>* Program: Food Stamps<br>Customer Instructions: Please send us a copy of your utility bill | ective End Date:<br>* Due Date: 08/31/2017 🖄<br>Name:                                           |                                                    |
| * Status: Open<br>Customer Response:                                                                                                    | Status Date: 08/28/2017                                                                         |                                                    |
| Case Email Address: Rylan.Gann@calwin.org - Receive Email [Y/                                                                                                    | N]: Yes Queue Email                                                                             |                                                    |
|                                                                                                    |                                                                                                 | Received Documents Progress Details                |

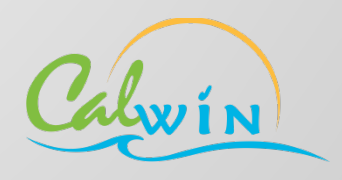

#### **CalWIN Request Information from Client Action**

#### In this example the County will also add an additional document for the customer to review.

| Maintain Case Actions  View History   🍇 View Deleted   🔯 Search Comments                                                                                                    | Maintain Comments   📰 Case Overview   💲 Run EDBC   🌗 PR Detail                                 | Jump: Go >                          |
|----------------------------------------------------------------------------------------------------|------------------------------------------------------------------------------------------------|-------------------------------------|
| Save Switch Reset Add Detail Delete Print Close                                                                                                    |                                                                                                | * Required                          |
| Case                                                                                                    |                                                                                                | $\odot$                             |
| Number:         1B11Y35         Name:         Mead, Blake J           Status:         Open         Status Date:         08/05/2014                                                                                                    | Alerts         Programs           Pending Alerts:         23         Archived? <u>PR</u> Cycle |                                     |
| Action Provided Documents                                                                                                    |                                                                                                |                                     |
| View - Format - Freeze Detach                                                                                                    |                                                                                                |                                     |
| Effective Begin Date Form Name Date Given                                                                                                    | Effective End Date                                                                             |                                     |
| 08/28/2017 08/28/2017                                                                                                    |                                                                                                | 1 Displayed Rows.                   |
| * Effective Begin Date: 08/28/2017                                                                                                    | Effective End Date: Date Signed: Date Returned:                                                | 磁<br>                               |
| AR 3 Mid Year Status Rpt-BCW<br>CA2.1<br>Document Description:<br>CAPI 1 Housing/IK Stmt<br>CAPI 1253 Verif Ongoing Inc<br>CAPI 4 Income Rpt<br>CAPI 5 House/Apt Rental Stmt                                                                                          |                                                                                                |                                     |
| Document Type         CAPI 6 Rm Rntal Stmt-Applicant           CAPI 7 Rm Rntal Stmt-IndLord         CAPI 7 Rm Rntal Stmt-IndLord           Blank Form         CCP 1 Trustline Exemption           CCP 4 Health & Safety Crtfctn         CCP 4 Health & Safety Crtfctn |                                                                                                |                                     |
| Upload     CCP1000 ChildCare Bnfts-BCW     CCP1007 Stg1 ChildCare Req-BCW     CCP1013 Stg1 ChildCare Asmt-BCV     CCP1013 ChildCare Asmt-BCV     CCP1014 ChildCare Asmt-BCN                                                                                           | le chosen                                                                                      | View                                |
| Email Notification         CF 285<br>CF 285 R & R           Case Email Address: Rylan.         CF 31 CF Supp Medical Ded-BCW                                                                                                    | Yes Queue Email                                                                                |                                     |
|                                                                                                    |                                                                                                | Received Documents Progress Details |

#### **CalWIN Request Information from Client Action**

The worker will complete the required fields and attach the document.

| Save Switch Reset Add Detail Delete Print Close                                                        | * Required     |
|----------------------------------------------------------------------------------------------------|----------------|
| Case                                                                                                   | $\bigcirc$     |
| Number: <u>1B11Y35</u> Name:     Mead, Blake J     Alerts     Programs                                 |                |
| Status:     Open     Status Date:     08/05/2014     Pending Alerts:     23     Archived?     PR Cycle |                |
| Action Provided Documents                                                                              |                |
| View • Format • Thereze The Detach                                                                     |                |
| Effective Begin Date         Form Name         Date Given         Effective End Date                   |                |
| 08/28/2017 AR 3 Mid Year Status Rt 08/28/2017                                                          |                |
| 1 Dis                                                                                                  | splayed Rows.  |
| * Effective Begin Date: 08/28/2017                                                                     |                |
| * Form Name: AR 3 Mid Year Status Rpt-BCW Date Signed: 🔯                                               |                |
| * Date Given: 08/28/2017 🖏 Date Returned:                                                              |                |
| * Purpose: Review Document Description: Here is the AR3 form we discussed                              |                |
| Document Type                                                                                          |                |
| File name: AR 3                                                                                        |                |
| Blank Form                                                                                             |                |
| O Upload Image to upload Choose File No file chosen                                                    | View           |
| Correspondence in Queue     Printed Correspondence in Queue                                            | spondence      |
| Email Notification<br>Case Email Address: Rylan.Gann@calwin.org - Receive Email [Y/N]: Yes Queue Email |                |
| Received Documents Pro                                                                                 | ogress Details |
|                                                                                                    |                |

#### **MyBCW** Actions Overview

The customer's MyBCW Overview and Action Inbox pages are instantly updated with new Action.

| ļ                  | Welcome tr<br>Details but<br>represental<br>Blake N<br>You I | MyBenefits Overview<br>o MyBenefits CalWIN Overview. This pattorn will show you more access to benefitive. | ge has information about your b<br>fit amounts and history, reporting | Make changes t<br>Contact Settings<br>enefits, such as program<br>a/renewal status, and ho | to your<br>status. The View<br>w to contact a county |         |   |
|--------------------|--------------------------------------------------------------|----------------------------------------------------------------------------------------------------|-----------------------------------------------------------------------|--------------------------------------------------------------------------------------------|------------------------------------------------------|---------|---|
| Action Ne          | Action In                                                    | box<br>Submitted                                                                                           |                                                                       |                                                                                            |                                                      |         | ? |
| Below is a list of | actions that y                                               | ou need to complete for the                                                                                | past six months.                                                      | Croate Data                                                                                | Due Date                                             | Action  |   |
| 10014              | xxxxY35                                                      | Information needed                                                                                         | Action is needed                                                      | 08/28/2017                                                                                 | 08/31/2017                                           | Details |   |

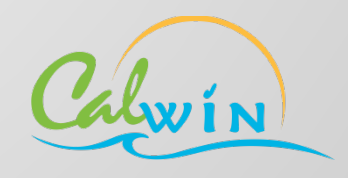

#### **Actions Overview**

The Action Details page will provide instructions to complete the Action and also display the **Documents to Review** section. Selecting Start will navigate the customer through the steps to upload the document.

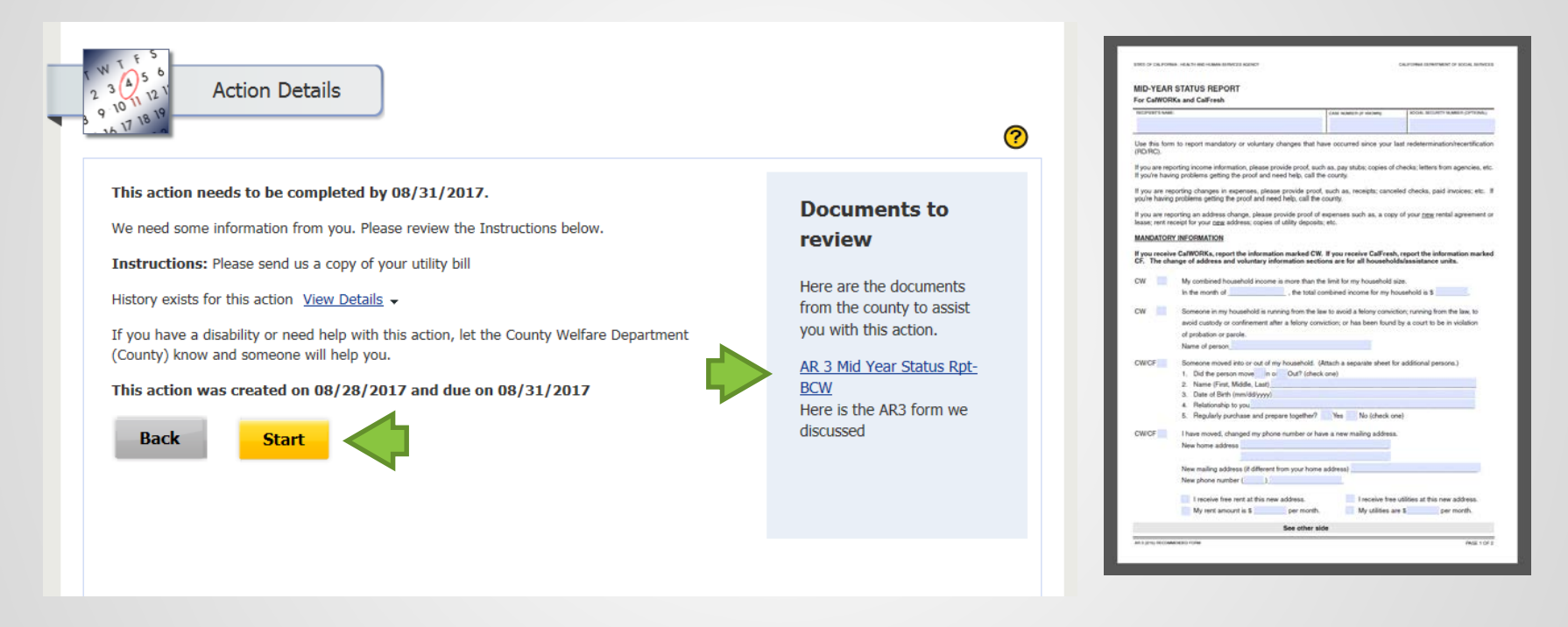

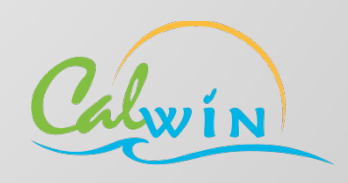

#### **CalWIN Action Status**

When the customer **views** an Action in MyBCW the system will instantly update the status in CalWIN.

| Search f      |                | Actions<br>eted    Search Commer | nts   🖭 Maintain Comn  | nents   🔳 ( | Case Overv | iew   💲 Run EDBC   🚺 | Jun<br>PR Details   🌌 Held ( | np:                     | G0 >           |
|---------------|----------------|----------------------------------|------------------------|-------------|------------|----------------------|------------------------------|-------------------------|----------------|
| Save Switch   | Reset Add D    | Delete Print Clo                 | se                     |             |            |                      |                              |                         | * Required     |
| (             | Case #: 1B11Y3 | 35                               |                        |             |            | Action #:            |                              |                         |                |
| Actio         | n Type:        |                                  | •                      |             |            | Status:              | •                            |                         |                |
| Pr            | rogram:        | •                                |                        |             | Oate Ra    | nge:                 |                              |                         |                |
|               |                |                                  |                        |             | From: 0    | 7/28/2017 🖄 To:      | 08/28/2017 🖄                 |                         |                |
|               |                |                                  |                        |             | L          |                      |                              |                         | Grout          |
|               |                |                                  |                        |             |            |                      |                              |                         | Search         |
| Search Result | s:             |                                  |                        | <b></b>     |            |                      |                              |                         |                |
| View - Form   | nat 🔻 📔 Free   | eze 🚮 Detach                     |                        |             |            | 1                    |                              |                         |                |
| Case Id       | Action #       | Effective Begin Date             | Action Type            | V Sta       | tus        | Status Date          | Due Date                     | Individual              | Program        |
| 1B11Y35       | 10014          | 08/28/2017                       | Request Information fr | Open Viewe  | ed         | 08/28/2017           | 08/31/2017                   |                         | Food Stamps    |
| 1B11Y35       | 10013          | 08/28/2017                       | Signature Needed       | Closed      |            | 08/28/2017           | 08/30/2017                   | Mead, Blake J           | Food Stamps    |
| 1B11Y35       | 10012          | 08/01/2017                       | Request Information fr | r Closed    |            | 08/01/2017           | 08/01/2017                   |                         | Food Stamps    |
|               |                |                                  |                        |             |            |                      |                              |                         |                |
|               |                |                                  |                        |             |            |                      |                              |                         |                |
| •             |                |                                  |                        |             |            |                      |                              |                         |                |
| 1             |                |                                  |                        |             |            |                      |                              |                         |                |
|               |                |                                  |                        |             |            |                      |                              |                         |                |
|               |                |                                  |                        |             |            |                      |                              |                         |                |
|               |                |                                  |                        |             |            |                      |                              |                         |                |
|               |                |                                  |                        |             |            |                      |                              |                         |                |
|               |                |                                  |                        |             |            |                      |                              |                         |                |
|               |                |                                  |                        |             |            |                      |                              |                         |                |
| 4             |                |                                  |                        |             |            |                      |                              |                         | E E            |
|               |                |                                  |                        |             |            |                      |                              | 3 Displayed Rows. No Mo | ore Rows. More |
|               |                |                                  |                        |             |            |                      |                              |                         |                |

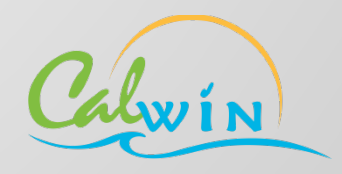

#### **MyBCW Upload Documents Workflow**

The Submit Documents Detail page allows the customer to upload document(s) requested by the County.

|       | Submit Documents Detail Please identify your documents to help us process your request.                                                                                                    |  |
|-------|----------------------------------------------------------------------------------------------------|--|
|       | Step 1: Select a Household Member and Document information.         This document is for Blake Mead        Document type Expenses          This document is a Utility bill                                                                                                    |  |
|       | ✓ File upload complete.                                                                                                    |  |
|       | Step 2: Choose a File(s) or Drag and Drop File(s).         The maximum file size for upload is 5 MB.         Accepted files: xls,xlsx,bt,pdf,doc,docx,rtf,htm,gif,pe,jpeg,jpg,png,tif,tiff,bmp         Image: Choose Files to Upload       Scan Documents         or Drag and Drop files here.         An uploaded file will be listed so that you will have an opportunity to remove the file.         Note: Uploaded documents which are password protected cannot be viewed by your worker. Please, remove any password protection associated with the document. |  |
|       | Step 3: Verify the list is complete and select Next to continue. Utility Bill.pdf Blake Mead Expenses Utility bill Delete                                                                                                    |  |
|       |                                                                                                    |  |
| /0017 |                                                                                                    |  |

OPSEG

A to an a constraint of the second second se

#### **MyBCW Thank You Page**

The customer receives a confirmation number and has the ability print a copy of the submitted document.

| T N T 5 5<br>2 3 (A) 1/2 1<br>3 4 1/2 1<br>3 4 1/2 1/2 1<br>3 4 1/2 1/2 1<br>3 4 1/2 1/2 1<br>3 4 1/2 1/2 1<br>3 4 1/2 1/2 1<br>3 4 1/2 1/2 1<br>3 4 1/2 1/2 1/2 1<br>3 4 1/2 1/2 1/2 1/2 1/2 1/2 1/2 1/2 1/2 1/2 |
|----------------------------------------------------------------------------------------------------|
| Thank you, your document(s) has been submitted<br>Thank you for using MyBenefits CalWIN.                                                                                                    |
| Confirmation                                                                                                    |
| Please print a copy of this page and keep for your records. Your tracking information is:                                                                                                    |
| Confirmation Number: 000166112                                                                                                    |
| Date: 8/30/2017                                                                                                    |
| Time: 9:45 AM                                                                                                    |
| Print/Save Confirmation Page 🧮                                                                                                    |
| Email Confirmation                                                                                                    |
| Provide an email address, then select the Send Confirmation Button. The confirmation notification will be sent to the specified email address for your records.                                                                                                    |
| <ul> <li>Send Confirmation to Logon Email Address shawn.barker@dxc.com</li> <li>Send Confirmation to Specified Email Address</li> </ul>                                                                                                    |
| Email Address Send Confirmation Email                                                                                                    |
| Retype Email Address                                                                                                    |
| Exit 🗙 Next 🅣                                                                                                    |
|                                                                                                    |

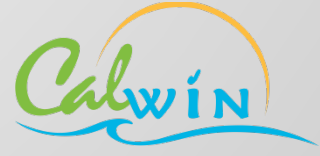

#### **CalWIN Search for Case Actions**

CalWIN is instantly updated with the status of the Action, Client Submitted.

| Save Switch                                         | Reset Add                           | Detail Delete Print Clos                                                                                 | se                                                                                  |                                      |                                        |                                        |               | * Re                                |
|-----------------------------------------------------|-------------------------------------|----------------------------------------------------------------------------------------------------|-------------------------------------------------------------------------------------|--------------------------------------|----------------------------------------|----------------------------------------|---------------|-------------------------------------|
| C                                                   | Case #: 1811)                       | /35                                                                                                    |                                                                                     |                                      | Action #:                              |                                        |               |                                     |
| Action                                              | n Type:                             |                                                                                                    | •                                                                                   |                                      | Status:                                | •                                      |               |                                     |
| Pn                                                  | ogram:                              | •                                                                                                    |                                                                                     | C Date R                             | lange:                                 |                                        |               |                                     |
|                                                     | -                                   |                                                                                                    |                                                                                     | From:                                | 07/29/2017 1 To:                       | 09/29/2017                             |               |                                     |
|                                                     |                                     |                                                                                                    |                                                                                     |                                      | 0//28/2017 20 10.                      | 08/28/2017 40                          |               |                                     |
|                                                     |                                     |                                                                                                    |                                                                                     |                                      |                                        |                                        |               | c                                   |
|                                                     |                                     |                                                                                                    |                                                                                     |                                      |                                        |                                        |               | 1                                   |
| Search Results                                      | s:                                  |                                                                                                    |                                                                                     |                                      |                                        |                                        |               |                                     |
| View - Forma                                        | at 👻 🔢 Fre                          | eze 🚮 Detach                                                                                             |                                                                                     |                                      |                                        |                                        |               |                                     |
|                                                     |                                     | 1                                                                                                    |                                                                                     |                                      | Status Data                            | Due Data                               | Individual    | Dro                                 |
| Case Id                                             | Action #                            | Effective Begin Date                                                                                     | Action Type                                                                         | Status                               | Status Date                            | Due Date                               | Individual    | PIU                                 |
| Case Id                                             | Action # 10014                      | Effective Begin Date 08/28/2017                                                                          | Action Type<br>Request Information fr                                               | Client Submitted                     | 08/28/2017                             | 08/31/2017                             | Individual    | Food Star                           |
| Case Id<br>1811Y35<br>1811Y35                       | Action #<br>10014<br>10013          | Effective Begin Date 08/28/2017 08/28/2017                                                               | Action Type<br>Request Information fr<br>Signature Needed                           | Client Submitted<br>Closed           | 08/28/2017<br>08/28/2017               | 08/31/2017<br>08/30/2017               | Mead, Blake J | Food Star                           |
| Case Id<br>1811Y35<br>1811Y35<br>1811Y35            | Action #<br>10014<br>10013<br>10012 | Effective Begin Date           08/28/2017           08/28/2017           08/01/2017                      | Action Type<br>Request Information fr<br>Signature Needed<br>Request Information fr | Client Submitted<br>Closed<br>Closed | 08/28/2017<br>08/28/2017<br>08/01/2017 | 08/31/2017<br>08/30/2017<br>08/01/2017 | Mead, Blake J | Food Star<br>Food Star<br>Food Star |
| Case Id<br>1811Y35<br>1811Y35<br>1811Y35            | Action #<br>10014<br>10013<br>10012 | Effective Begin Date           08/28/2017           08/28/2017           08/28/2017           08/01/2017 | Action Type<br>Request Information fr<br>Signature Needed<br>Request Information fr | Client Submitted<br>Closed<br>Closed | 08/28/2017<br>08/28/2017<br>08/01/2017 | 08/31/2017<br>08/30/2017<br>08/01/2017 | Mead, Blake J | Food Star<br>Food Star<br>Food Star |
| Case Id<br>1811Y35<br>1811Y35<br>1811Y35<br>1811Y35 | Action #<br>10014<br>10013<br>10012 | Effective Begin Date           08/28/2017           08/28/2017           08/01/2017                      | Action Type<br>Request Information fr<br>Signature Needed<br>Request Information fr | Client Submitted<br>Closed<br>Closed | 08/28/2017<br>08/28/2017<br>08/01/2017 | 08/31/2017<br>08/30/2017<br>08/01/2017 | Mead, Blake J | Food Star<br>Food Star<br>Food Star |
| Case Id<br>1811Y35<br>1811Y35<br>1811Y35            | Action #<br>10014<br>10013<br>10012 | Effective Begin Date           08/28/2017           08/28/2017           08/01/2017                      | Action Type<br>Request Information fr<br>Signature Needed<br>Request Information fr | Client Submitted<br>Closed<br>Closed | 08/28/2017<br>08/28/2017<br>08/01/2017 | 08/31/2017<br>08/30/2017<br>08/01/2017 | Mead, Blake J | Food Star<br>Food Star<br>Food Star |
| Case Id<br>1811Y35<br>1811Y35<br>1811Y35<br>1811Y35 | Action #<br>10014<br>10013<br>10012 | Effective Begin Date           08/28/2017           08/28/2017           08/01/2017                      | Action Type<br>Request Information fr<br>Signature Needed<br>Request Information fr | Client Submitted<br>Closed<br>Closed | 08/28/2017<br>08/28/2017<br>08/01/2017 | 08/31/2017<br>08/30/2017<br>08/01/2017 | Mead, Blake J | Food Star<br>Food Star<br>Food Star |
| Case Id<br>1811Y35<br>1811Y35<br>1811Y35<br>1811Y35 | Action # 10014 10013 10012          | Effective Begin Date           08/28/2017           08/28/2017           08/01/2017                      | Action Type<br>Request Information fr<br>Signature Needed<br>Request Information fr | Client Submitted<br>Closed<br>Closed | 08/28/2017<br>08/28/2017<br>08/01/2017 | 08/31/2017<br>08/30/2017<br>08/01/2017 | Mead, Blake J | Food Star<br>Food Star<br>Food Star |
| Case Id<br>1811Y35<br>1811Y35<br>1811Y35<br>1811Y35 | Action # 10014 10013 10012          | Effective Begin Date           08/28/2017           08/28/2017           08/01/2017                      | Action Type<br>Request Information fr<br>Signature Needed<br>Request Information fr | Client Submitted<br>Closed<br>Closed | 08/28/2017<br>08/28/2017<br>08/01/2017 | 08/31/2017<br>08/30/2017<br>08/01/2017 | Mead, Blake J | Food Star<br>Food Star<br>Food Star |
| Case Id<br>1811Y35<br>1811Y35<br>1811Y35<br>1811Y35 | Action # 10014 10013 10012          | Effective Begin Date           08/28/2017           08/28/2017           08/01/2017                      | Action Type<br>Request Information fr<br>Signature Needed<br>Request Information fr | Client Submitted<br>Closed<br>Closed | 08/28/2017<br>08/28/2017<br>08/01/2017 | 08/31/2017<br>08/30/2017<br>08/01/2017 | Mead, Blake J | Food Star<br>Food Star<br>Food Star |
| Case Id<br>1811Y35<br>1811Y35<br>1811Y35<br>1811Y35 | Action # 10014 10013 10012          | Effective Begin Date           08/28/2017           08/28/2017           08/01/2017                      | Action Type<br>Request Information fr<br>Signature Needed<br>Request Information fr | Client Submitted<br>Closed<br>Closed | 08/28/2017<br>08/28/2017<br>08/01/2017 | 08/31/2017<br>08/30/2017<br>08/01/2017 | Mead, Blake J | Food Star<br>Food Star<br>Food Star |
| Case Id<br>1811Y35<br>1811Y35<br>1811Y35<br>1811Y35 | Action # 10014 10013 10012          | Effective Begin Date           08/28/2017           08/28/2017           08/01/2017                      | Action Type<br>Request Information fr<br>Signature Needed<br>Request Information fr | Client Submitted<br>Closed<br>Closed | 08/28/2017<br>08/28/2017<br>08/01/2017 | 08/31/2017<br>08/30/2017<br>08/01/2017 | Mead, Blake J | Food Star<br>Food Star<br>Food Star |
| Case Id<br>1811Y35<br>1811Y35<br>1811Y35<br>1811Y35 | Action # 10014 10013 10012          | Effective Begin Date           08/28/2017           08/28/2017           08/01/2017                      | Action Type<br>Request Information fr<br>Signature Needed<br>Request Information fr | Client Submitted<br>Closed<br>Closed | 08/28/2017<br>08/28/2017<br>08/01/2017 | 08/31/2017<br>08/30/2017<br>08/01/2017 | Mead, Blake J | Food Star<br>Food Star<br>Food Star |

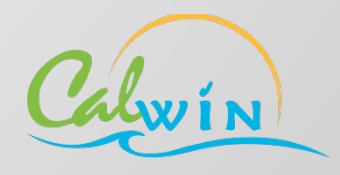

#### **CalWIN Actions Documents List**

The Imaged Documents List allows the county to view all of the documents submitted by the customer.

| Emaged Docume           | e <b>nt List</b><br>eted    Search Comme | ents 📔 Maintain Comments                                                                                                    | 📰 Case Overview 🛛 💲 Ru                                                                                                    | un EDBC   🔟 PR Details   📝                                                                                                    | Jump:               | Go >               |
|-------------------------|------------------------------------------|----------------------------------------------------------------------------------------------------|----------------------------------------------------------------------------------------------------|----------------------------------------------------------------------------------------------------|---------------------|--------------------|
| Save Switch Reset Add [ | Detail Delete Print Cl                   | ose                                                                                                    |                                                                                                    |                                                                                                    |                     | * Required         |
| View - Format - Free    | eze 🛃 Detach                             |                                                                                                    |                                                                                                    |                                                                                                    |                     |                    |
| Documents               | Date Submitted                           | Document Type                                                                                                    | Person                                                                                                    | Scope                                                                                                    |                     |                    |
| Utility Bill.pdf        | 08/30/2017 09: Utilit                    | ty bill B                                                                                                    | lake Mead                                                                                                    | Individual                                                                                                    |                     |                    |
| Rows Selected 1         |                                          |                                                                                                    |                                                                                                    |                                                                                                    | 1 Displayed Rows. N | lo More Rows. More |
|                         |                                          |                                                                                                    |                                                                                                    |                                                                                                    |                     | Download View      |
|                         |                                          |                                                                                                    |                                                                                                    |                                                                                                    |                     |                    |
|                         | Print Close                              |                                                                                                    |                                                                                                    |                                                                                                    |                     |                    |
|                         |                                          | 24-hour customer service<br>Visit our<br>weblin<br>www.piscon                                                                                                    | Monthly Statement<br>SEPTEMBER 2004<br>Account number 123 45 678 90<br>004716 1 AV<br>Adda Santh<br>100 Senth Road<br>Social Road<br>Mindruffleutfleutfleutfleutfleutfleutfleutfle                                                                                                    | 123 45 678 90<br>Muddduddal                                                                                                    |                     |                    |
|                         |                                          | Inquiries by mail<br>PGEAG<br>PG Box 14444<br>Important Dates<br>Your payment in due<br>October 12, 2004                                                                                                    | Account Summary<br>PSE86 balance from last bil<br>Payment modies - Thate Mod<br>Current PSE86 - Gas<br>Current PSE86 - Exercise<br>WoryFree Contact Monthly Payment<br>Tatal Ameesed Dave 00 bct 12, 2004                                                                                                    | \$122.32<br>-125.00<br>24.04<br>83.10<br>5.76<br>\$176.22                                                                                                    |                     |                    |
|                         |                                          | Your next meter residing is<br>scheduled for October 25.<br>If you'l be away on your meter<br>macing day, you can assue<br>accurate billing anyway. Call our<br>foll-here record-reading number<br>800 542-0051, one day anyw. | For the linst line in 4 years, prices will go up for so<br>Service Contacts. New prices for furnace/boiler,<br>contracts took reter on 47536. You will not be bi-<br>date of your contract(s), All other Wony/Free conta-<br>information, viait pang-conferent/sectore and respec-<br>lation and the Wine doiving, cohere and respec-<br>lated weny/one such. Pleases take a few minutes<br>Seafer/ issued. | rre WorryFree Replacement Plants<br>of water heads and air confolioner<br>files at the nee plock until the nerveual<br>ct pricets will stay the same. For more<br>it our work areas, Good chrieng habits<br>to read the exclosed "Drive | ©<br>⊕              |                    |
|                         |                                          | 1 800 722-0254                                                                                                    | Downed wires are dangerous. If you see downed w<br>them and call or the local police or fire department.                                                                                                    | ires, stay at least 10 feet away from                                                                                                    |                     | 06                 |

#### **CalWIN Actions Details**

The County confirmed Blake completed the Action and will now update the Action Status to Closed.

| Maintain Case Actions       Jump:       Go >         View History       View Deleted   🔄 Search Comments   🗉 Maintain Comments   💼 Case Overview   💲 Run EDBC   🚺 PR Details   🖉 Held Changes                                                                                    |                                                                                                |                                     |
|----------------------------------------------------------------------------------------------------|------------------------------------------------------------------------------------------------|-------------------------------------|
| Save Switch Reset Add Detail Delete Print Close                                                                                                    |                                                                                                | * Required                          |
| Case                                                                                                    |                                                                                                | $\bigcirc$                          |
| Number: <u>1B11Y35</u> Name:         Mead, Blake J           Status:         Open         Status Date:         08/05/2014                                                                                                    | Alerts         Programs           Pending Alerts:         23         Archived? <u>PR</u> Cycle |                                     |
| Action Provided Documents                                                                                                    |                                                                                                |                                     |
| Effective Begin Date:       08/28/2017       Effective         Action #:       10,014         * Action Type:       Request Information from Client       *         * Program:       Food Stamps          Customer Instructions:       Please send us a copy of your utility bill | End Date:<br>Due Date: 08/31/2017 🕲<br>Name: 🔹                                                 |                                     |
| * Status: Client Submitted  Customer Response: Client Submitted Closed Returned to Client                                                                                                    | atus Date: 08/28/2017                                                                          |                                     |
| Email Notification Case Email Address: Rylan.Gann@calwin.org - Receive Email [Y/N]: Yes Queue Email                                                                                                    |                                                                                                |                                     |
|                                                                                                    |                                                                                                | Received Documents Progress Details |

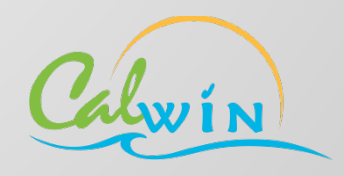

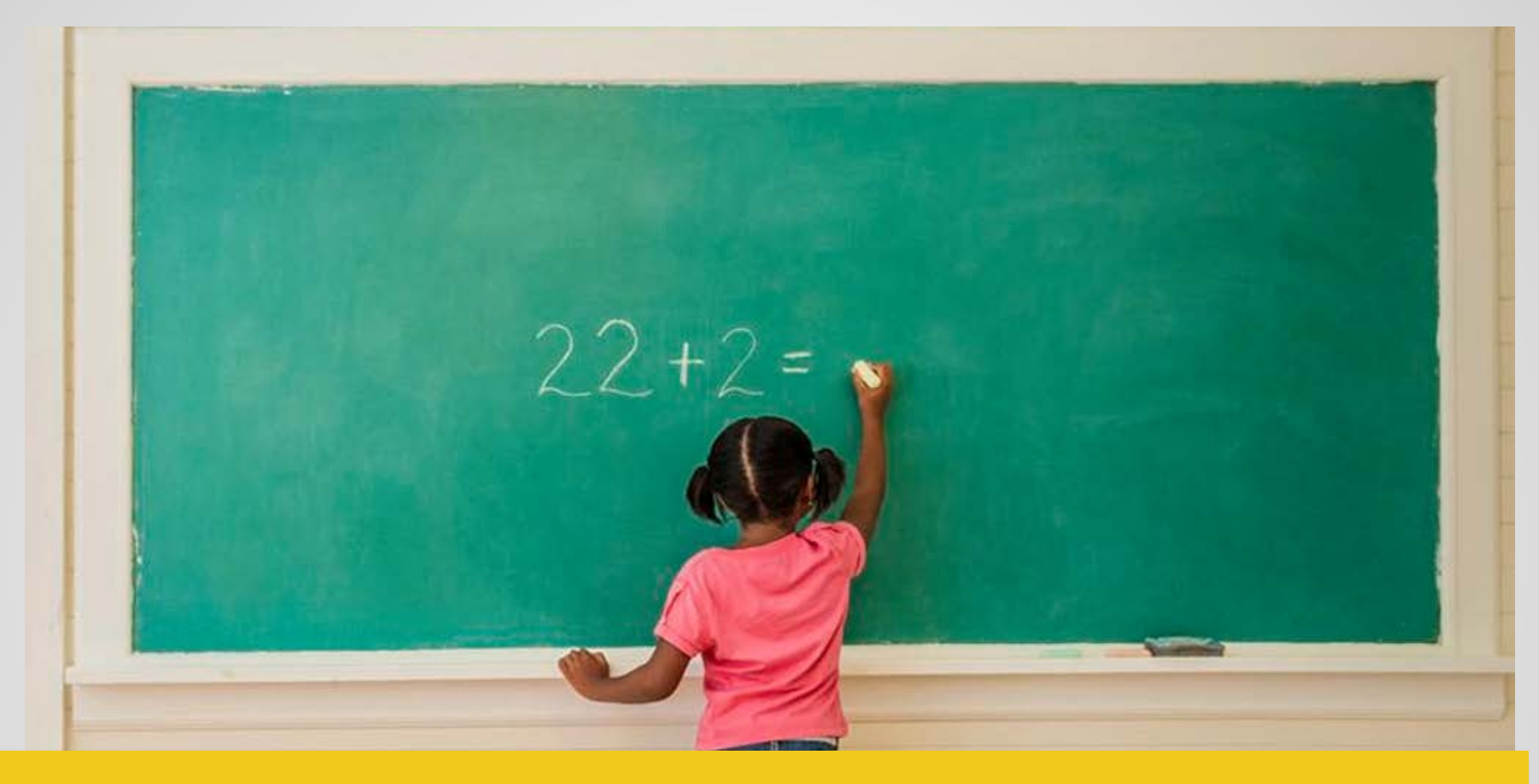

### **Lessons Learned**

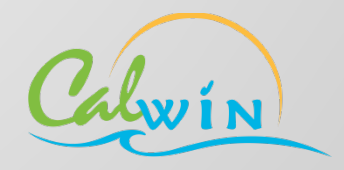

### **Case Action Implementation**

### **Build the Foundation for a Successful Launch**

During the project development process, DHA focused on educating both staff and customers on the features and benefits of the MyBenefits CalWIN Portal

- Bureau Champions
- Training Tools and Job Aids
- Marketing to Customers

#### Create a Robust, Long-Term Training Strategy

- Know your audience (the "techies", the hands-on learners, the sceptics)
- Variety of training materials and methods

### Available to all CalWIN Counties in training and production

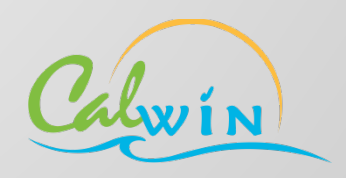

### **Solution Impact**

#### Keep At It! Celebrate the Successes

- While time savings is of great importance, it does not fully describe the true impact to the customer of being able to complete their county business without leaving their home, or without having to use the few spare dollars they have to buy a bus ticket to and from the office to complete paperwork.
- Positive Impact

#### **Case Comment:**

"5/3/17 2:56pm- Customer called stating her daughter has a doctor's appointment today at 3pm but her Medi-Cal is discontinued for no payment of premium. She expressed frustration with the process of restoring eligibility. Stated she did make the payment and has called to check on payment verification several times. The doctor's office wants \$191 up front if the issue isn't resolved in time. She has been waiting for 6 months for the appointment and doesn't have the money to pay up front. Sent customer a Case Action for her to attach verification of payment. Customer submitted proof through MyBCW. Made correction, re-evaluated benefits, authorized Medi-Cal. Submitted transaction to MEDS so child can be seen by doctor immediately. Customer was very appreciative."

#### Email from worker:

"Hello. I thought you'd want to know I used the Case Action on Friday afternoon to send a customer their incomplete change report. They were able to complete the missing questions and send it back to me during the phone call, and I was able to process it right away and restore their benefits so they could buy groceries. They wouldn't have had any food over the weekend without it."

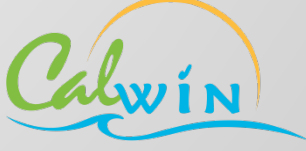

### **Success Measures**

### **Measureable Analytics**

- The majority of Actions being processed are the Signature type, with those more than doubling from April to May 2017.
- In May 2017, 57% of the Actions sent for Signature were successfully submitted. Out of these submissions, 55% were submitted the very same day, 88% were submitted within six days or less, and 90% were submitted before the end of the month resulting in no delay of benefits.
  - February 32% increase from January
  - March 78% increase from January
  - April 62% increase from January
  - May 252% increase from January (over 100% increase from April to May).
- Over 1600 Case Actions sent in August 2017 600% increase from May to August

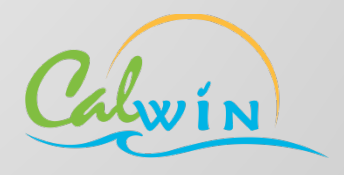

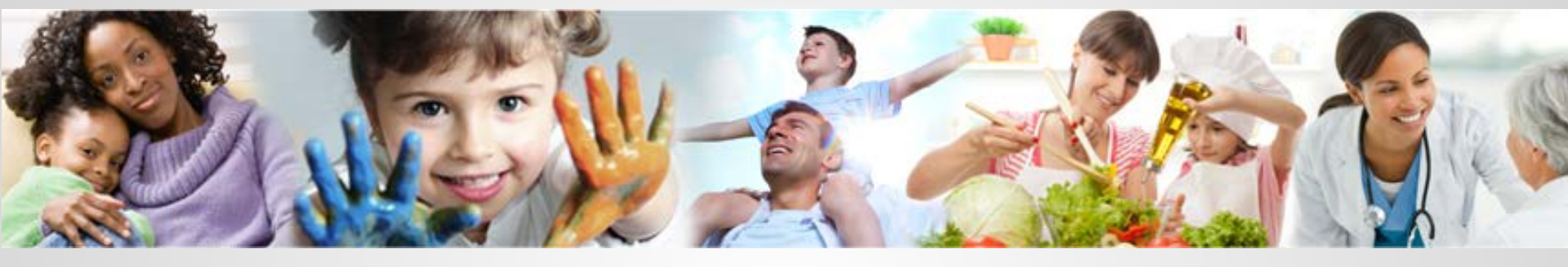

# Thank you

Ashley Arnold (Sacramento County) - <u>ArnoldAsh@saccounty.net</u> Yolanda Banuelos (WCDS) - <u>Yolanda.Banuelos@CALWIN.ORG</u>

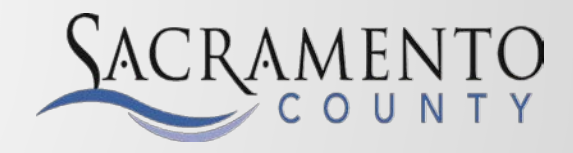

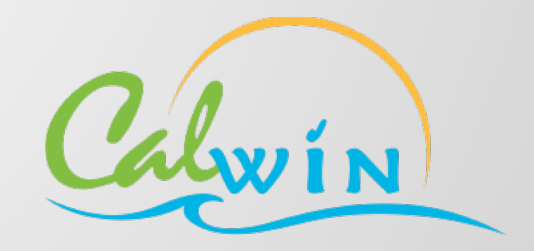

### Questions and Discussion

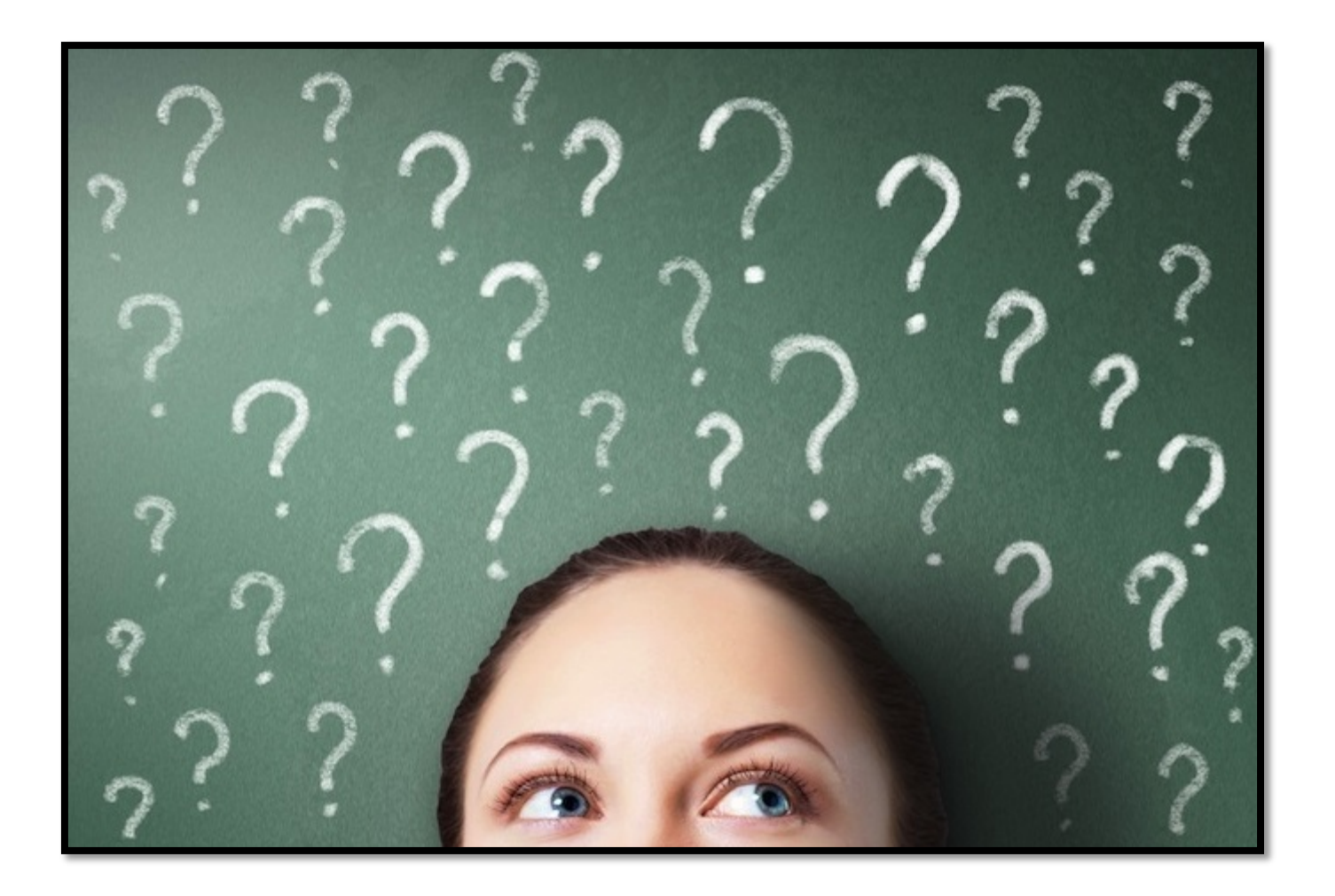

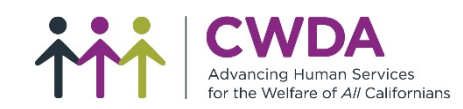